# Instrukcja obsługi kontrolera SR -81

S

#### Spis treści

| 1.1 Instalacja i uruchomienie       3         1.2 O instrukcji obsługi       3         1.3 Zwolnienie z odpowiedzialności       3         1.4 Waźne informacje       4         1.5 Opis oznaczeń       4         1.6 Opis przycisków i panelu sterowniczego HMI       4         2.Podstawowe informacje       5         2.1 Dane techniczne       5         2.2 Lista dostawy       6         3. Instalacja       6         3.1 Montaż wyświetlacza sterownika       6         3.2 Montaż tablicy sterownika       7         3.5 Przygotowanie przed podłączeniem kabli       7         3.4 Podłączenie kabli       7         3.5 Podłączenie terminala kontrolera elektrycznego podgrzewacza 3000W/4000W       8         3.5.2 Informacje dot. terminala kontrolera elektrycznego podgrzewacza 3000W/4000W       9         4 Opis systemu (Standardowy system solarny z 1 zbiornikiem, 1 polem kolektora)       11         6 Parametry i opcje       12         6.1 Podstawowe informacje dot. struktury menu       12         6.2 Opis obsługi menu       12         6.3 Sprawdzanie wartości i sprawdzanie funkcji       12         6.3 Sprawdzanie wartości i sprawdzanie funkcji       13         7       13       13 | 1.Info      | rmacje do      | ot. bezpieczeństwa                                                           | . 3 |
|----------------------------------------------------------------------------------------------------|-------------|----------------|------------------------------------------------------------------------------|-----|
| 1.2 O instrukcji obsługi                                                                                                    | 1.1 In:     | stalacja i     | uruchomienie                                                                 | . 3 |
| 1.3 Zwolnienie z odpowiedzialności       3         1.4 Ważne informacje       4         1.5 Opis oznaczeń       4         1.6 Opis przycisków i panelu sterowniczego HMI       4         2.Podstawowe informacje       5         2.1 Dane techniczne       5         2.2 Lista dostawy       6         3. Instalacja       6         3.1 Montaż wyświetlacza sterownika       6         3.2 Montaż tablicy sterownika       7         3.3 Przygotowanie przed podłączeniem kabli       7         3.5 Podłączenie terminala       8         3.5.1 Informacje dot. terminala kontrolera elektrycznego podgrzewacza 1500W       8         3.5.2 Informacje dot. terminala kontrolera elektrycznego podgrzewacza 3000W/4000W       9         4       Opis systemu (Standardowy system solarny z 1 zbiornikiem, 1 polem kolektora)       11         6       Parametry i opcje       12         6.1< Podstawowe informacje dot. struktury menu       12         6.2       Opis obsługi menu       12         6.3       Sprawdzanie wartości i sprawdzanie funkcji       12         6.3       Sprawdzanie wartości i sprawdzanie funkcji       13         7.1       Nagrzewanie czasow       13                                   | 1.2 O       | instrukcji     | obsługi                                                                      | . 3 |
| 1.4 Ważne informacje       4         1.5 Opis oznaczeń       4         1.6 Opis przycisków i panelu sterowniczego HMI       4         2.Podstawowe informacje       5         2.1 Dane techniczne       5         2.2 Lista dostawy       6         3. Instalacja       6         3.1 Montaż wyświetlacza sterownika       6         3.2 Montaż tablicy sterownika       7         3.3 Przygotowanie przed podłączeniem kabli       7         3.4 Podłączenie kabli       7         3.5 Podłączenie       8         3.5.1 Informacje dot. terminala kontrolera elektrycznego podgrzewacza 1500W       8         3.5.2 Informacje dot. terminala kontrolera elektrycznego podgrzewacza 3000W/4000W       9         4       Opis systemu (Standardowy system solarny z 1 zbiornikiem, 1 polem kolektora)       11         6       Parametry i opcje       12         6.1 Podstawowe informacje dot. struktury menu       12         6.2 Opis obsługi menu       12         6.3 Sprawdzanie wartości i sprawdzanie funkcji       13         7       13         7       13         7       13                                                                                                    | 1.3 Zv      | volnienie      | z odpowiedzialności                                                          | 3   |
| 1.5 Opis oznaczeń       4         1.6 Opis przycisków i panelu sterowniczego HMI       4         2.Podstawowe informacje       5         2.1 Dane techniczne       5         2.2 Lista dostawy       6         3. Instalacja       6         3.1 Montaż wyświetlacza sterownika       7         3.2 Montaż tablicy sterownika       7         3.3 Przygotowanie przed podłączeniem kabli       7         3.4       Podłączenie kabli       7         3.5       Podłączenie kabli       7         3.5       Podłączenie terminala kontrolera elektrycznego podgrzewacza 1500W       8         3.5.2 Informacje dot. terminala kontrolera elektrycznego podgrzewacza 3000W/4000W       9         4       Opis systemu (Standardowy system solarny z 1 zbiornikiem, 1 polem kolektora)       11         6       Parametry i opcje       11         6       Parametry i opcje       12         6.1       Podstawowe informacje dot. struktury menu       12         6.3       Sprawdzanie wartości i sprawdzanie funkcji       12         6.3       Sprawdzanie wartości i sprawdzanie funkcji       13         7       Ustawienie czasow       13                                                                             | 1.4 W       | ażne info      | rmacje                                                                       | . 4 |
| 1.6 Opis przycisków i panelu sterowniczego HMI       4         2.Podstawowe informacje       5         2.1 Dane techniczne       5         2.2 Lista dostawy       6         3. Instalacja       6         3.1 Montaż wyświetlacza sterownika       7         3.2 Montaż tablicy sterownika       7         3.3 Przygotowanie przed podłączeniem kabli       7         3.4 Podłączenie kabli       7         3.5 Podłączenie terminala       8         3.5.1 Informacje dot. terminala kontrolera elektrycznego podgrzewacza 1500W       8         3.5.2 Informacje dot. terminala kontrolera elektrycznego podgrzewacza 3000W/4000W       9         4 Opis systemu (Standardowy system solarny z 1 zbiornikiem, 1 polem kolektora)       11         6 Parametry i opcje       11         6 Parametry i opcje       12         6.1 Podstawowe informacje dot. struktury menu       12         6.3 Sprawdzanie wartości i sprawdzanie funkcji       12         6.3 Sprawdzanie wartości i sprawdzanie funkcji       13         7       13         7.1 Nagrzewanie czasowe       13                                                                                                    | 1.5 Op      | ois oznac      | zeń                                                                          | 4   |
| 2.Podstawowe informacje       5         2.1 Dane techniczne       5         2.2 Lista dostawy       6         3. Instalacja       6         3. Instalacja       6         3.1 Montaž wyświetlacza sterownika       6         3.2 Montaž tablicy sterownika       7         3.3 Przygotowanie przed podłączeniem kabli       7         3.4       Podłączenie kabli                                                                                                    | 1.6 Op      | ois przyci     | sków i panelu sterowniczego HMI                                              | 4   |
| 2.1 Dane techniczne       5         2.2 Lista dostawy       6         3. Instalacja       6         3.1 Montaź wyświetlacza sterownika       6         3.2 Montaź tablicy sterownika       7         3.3 Przygotowanie przed podłączeniem kabli       7         3.4       Podłączenie kabli       7         3.5       Podłączenie       8         3.5.1 Informacje dot. terminala kontrolera elektrycznego podgrzewacza 1500W       8         3.5.2 Informacje dot. terminala kontrolera elektrycznego podgrzewacza 3000W/4000W       9         4       Opis systemu (Standardowy system solarny z 1 zbiornikiem, 1 polem kolektora)       11         6       Parametry i opcje       12         6.1       Podstawowe informacje dot. struktury menu       12         6.2       Opis obsługi menu       12         6.3       Sprawdzanie wartości i sprawdzanie funkcji       12         6.3       Sprawdzanie wartości i sprawdzanie funkcji       13         7       Ustawienie funkcji i parametrów (dla użytkownika)       13                                                                                                    | 2.Pod       | stawowe        | informacje                                                                   | . 5 |
| 2.2 Lista dostawy       6         3. Instalacja       6         3.1 Montaž vyświetlacza sterownika       6         3.2 Montaž tablicy sterownika       7         3.3 Przygotowanie przed podłączeniem kabli       7         3.4       Podłączenie kabli                                                                                                    | 2.1 Da      | ane techr      | liczne                                                                       | . 5 |
| 3. Instalacja       6         3.1 Montaż wyświetlacza sterownika       6         3.2 Montaż tablicy sterownika       7         3.3 Przygotowanie przed podłączeniem kabli       7         3.4 Podłączenie kabli       7         3.5 Podłączenie       7         terminala       8         3.5.1 Informacje dot. terminala kontrolera elektrycznego podgrzewacza 1500W       8         3.5.2 Informacje dot. terminala kontrolera elektrycznego podgrzewacza 3000W/4000W       9         4 Opis systemu (Standardowy system solarny z 1 zbiornikiem, 1 polem kolektora)       10         5 Ustawienie czasu       11         6 Parametry i opcje       12         6.1 Podstawowe informacje dot. struktury menu       12         6.2 Opis obsługi menu       12         6.3 Sprawdzanie wartości i sprawdzanie funkcji       13         7 Ustawienie funkcji i parametrów (dla użytkownika)       13         7.1 Nagrzewanie czasowe       13                                                                                                    | 2.2 Lis     | sta dosta      | wy                                                                           | . 6 |
| 3.1 Montaż wyświetlacza sterownika       6         3.2 Montaż tablicy sterownika       7         3.3 Przygotowanie przed podłączeniem kabli       7         3.4 Podłączenie kabli       7         3.5 Podłączenie       7         terminala       8         3.5.1 Informacje dot. terminala kontrolera elektrycznego podgrzewacza 1500W       8         3.5.2 Informacje dot. terminala kontrolera elektrycznego podgrzewacza 3000W/4000W       9         4 Opis systemu (Standardowy system solarny z 1 zbiornikiem, 1 polem kolektora)       11         6 Parametry i opcje       12         6.1 Podstawowe informacje dot. struktury menu       12         6.2 Opis obsługi menu       12         6.3 Sprawdzanie wartości i sprawdzanie funkcji       12         6.3 Sprawdzanie wartości i sprawdzanie funkcji       12         7       13         7       13                                                                                                    | 3. Instala  | acja           |                                                                              | ;   |
| 3.2 Montaż tablicy sterownika                                                                                                    | 3.1 M       | ontaż wy       | świetlacza sterownika                                                        | . 6 |
| 3.3 Przygotowanie przed podłączenie kabli       7         3.4       Podłączenie kabli                                                                                                    | 3.2 M       | ontaż tab      | licy sterownika,,                                                            | . 7 |
| 3.4       Podłączenie kabli       7         3.5       Podłączenie terminala       7         3.5.1       Informacje dot. terminala kontrolera elektrycznego podgrzewacza 1500W       8         3.5.2       Informacje dot. terminala kontrolera elektrycznego podgrzewacza 3000W/4000W       9         4       Opis systemu (Standardowy system solarny z 1 zbiornikiem, 1 polem kolektora)       10         5       Ustawienie czasu       11         6       Parametry i opcje       12         6.1       Podstawowe informacje dot. struktury menu       12         6.2       Opis obsługi menu       12         6.3       Sprawdzanie wartości i sprawdzanie funkcji       12         6.3       Sprawdzanie czasowe       13         7       Ustawienie funkcji i parametrów (dla użytkownika)       13                                                                                                    | 3.3 Pr      | zygotowa       | anie przed podłączeniem kabli                                                | . 7 |
| 3.5       Podłączenie         terminala       8         3.5.1       Informacje dot. terminala kontrolera elektrycznego podgrzewacza 1500W       8         3.5.2       Informacje dot. terminala kontrolera elektrycznego podgrzewacza 3000W/4000W       9         4       Opis systemu (Standardowy system solarny z 1 zbiornikiem, 1 polem kolektora)       10         5       Ustawienie czasu       11         6       Parametry i opcje       12         6.1       Podstawowe informacje dot. struktury menu       12         6.2       Opis obsługi menu       12         6.3       Sprawdzanie wartości i sprawdzanie funkcji       12         6.3       Sprawdzanie i parametrów (dla użytkownika)       13         7       Ustawienie funkcji i parametrów (dla użytkownika)       13         7.1       Nagrzewanie czasowe       13                                                                                                    |             | 3.4            | Podłączenie kabli<br>7                                                       |     |
| <ul> <li>3.5.1 Informacje dot. terminala kontrolera elektrycznego podgrzewacza 1500W</li></ul>                                                                                                    |             | 3.5<br>termina | Podłączenie<br>ala                                                           |     |
| <ul> <li>3.5.2 Informacje dot. terminala kontrolera elektrycznego podgrzewacza 3000W/4000W 9 <ul> <li>4 Opis systemu (Standardowy system solarny z 1 zbiornikiem, 1 polem kolektora) 10</li> <li>5 Ustawienie czasu</li></ul></li></ul>                                                                                                    | 3.5.1       | Informac       | e dot. terminala kontrolera elektrycznego podgrzewacza 1500W                 | . 8 |
| 4       Opis systemu (Standardowy system solarny z 1 zbiornikiem, 1 polem kolektora) 10         5       Ustawienie czasu                                                                                                    | 3.5.2       | Informac       | e dot. terminala kontrolera elektrycznego podgrzewacza 3000W/4000W           | . 9 |
| 5       Ustawienie czasu       11         6       Parametry i opcje       12         funkcji       12       12         6.1       Podstawowe informacje dot. struktury       12         6.2       Opis obsługi menu       12         6.3       Sprawdzanie wartości i sprawdzanie funkcji       12         6.3       Sprawdzanie wartości i sprawdzanie funkcji       13         7       Ustawienie funkcji i parametrów (dla użytkownika)       13         7.1       Nagrzewanie czasowe       13                                                                                                    |             | 4<br>kolekto   | Opis systemu (Standardowy system solarny z 1 zbiornikiem, 1 polem<br>ora) 10 |     |
| 6       Parametry i opcje         funkcji       12         6.1       Podstawowe informacje dot. struktury         menu       12         6.2       Opis obsługi menu                                                                                                    |             | 5              | Ustawienie czasu                                                             |     |
| <ul> <li>6 Parametry i opcje<br/>funkcji</li></ul>                                                                                                    |             |                |                                                                              |     |
| 6.1       Podstawowe informacje dot. struktury<br>menu       12         6.2       Opis obsługi menu       12         6.3       Sprawdzanie wartości i sprawdzanie funkcji       12         6.3       Sprawdzanie wartości i sprawdzanie funkcji       12         7       Ustawienie funkcji i parametrów (dla użytkownika)       13         7.1       Nagrzewanie czasowe       13                                                                                                    | 6<br>funkci | Param          | etry i opcje                                                                 |     |
| <ul> <li>6.2 Opis obsługi menu 12</li> <li>6.3 Sprawdzanie wartości i sprawdzanie funkcji</li></ul>                                                                                                    | Tarintoj    | 6.1<br>menu    | Podstawowe informacje dot. struktury<br>12                                   |     |
| <ul> <li>6.3 Sprawdzanie wartości i sprawdzanie funkcji</li></ul>                                                                                                    | 6.2         | Opis o         | bsługi menu                                                                  |     |
| <ul> <li>7 Ustawienie funkcji i parametrów (dla użytkownika)</li> <li></li></ul>                                                                                                    | 6.3         | Spraw          | dzanie wartości i sprawdzanie funkcji 12<br>                                 |     |
| 7.1 Nagrzewanie czasowe                                                                                                    | 7           | Ustaw          | enie funkcji i parametrów (dla użytkownika)                                  |     |
| 1.1                                                                                                    | 7.1         | Nagrze         | ewanie czasowe                                                               |     |

- 8 Ustawienia funkcji i parametrów (zaawansowane) 8.1 PWD Hasło 8.2 Nagrzewanie zbiornika 8.3 COL Funkcja 8.4 COOL Funkcja 8.5 AUX Funkcja MAN Tryb manualny 8.6 BLPR Zabezpieczenie przez 8.7 8.8 OTDI Funkcja termalnej Monitowanie przepływu i ochrona przed sucho biegiem 8.9 JEDNOSTKA Przełącznik C-F ..... 41 8.10 8.11 8.12 Nagrzewanie manualne...... 43 8.13 ECO Tryb ekonomiczny...... 43 8.14 8.15 Manualne uruchomienie pompy obiegowej CWU ...... 44 Włączenie/wyłączenie sterownika ...... 44 8.16 8.17 8.18 Funkcja manualnego obwodu ......45 9 Funkcja 9.1 Funkcja zapamiętywania podczas awarii prądu..... .....45 9.2 Ochrona

Instruction of SR81 Split Pressurized Solar Hot Water System

| 2. Akcesoria 47 |
|-----------------|
|-----------------|

#### 1. Informacje dot. bezpieczeństwa

#### 1.1 Instalacja i uruchomienie

- Podczas układania przewodów upewnij się, że nie zostały uszkodzone jakiekolwiek konstrukcyjne środki ochrony przeciwpożarowej w budynku.
- Nie należy instalować sterownika w pomieszczeniach, które narażone są na występowanie łatwopalnych mieszanek gazów.
- Nie należy przekraczać dopuszczalnych warunków środowiskowych w miejscu instalacji.
- Przed podłączeniem urządzenia upewnij się, że źródło zasilania odpowiada specyfikacjom sterownika.
- Wszystkie urządzenia podłączone do sterownika muszą być zgodne z jego specyfikacjami technicznymi.
- Wszelkie prace przeprowadzane na otwartym sterowniku należy przeprowadzać tylko wtedy gdy sterownik jest odłączony od zasilania. Obowiązują wszystkie przepisy dotyczące bezpieczeństwa podczas pracy przy urządzeniach elektrycznych.
- Podłączanie i/lub wszystkie inne prace wymagające otwarcia sterownika (np. wymiana bezpiecznika) muszą być przeprowadzane przez osoby wykwalifikowane.

#### 1.2 O instrukcji obsługi

Niniejsza instrukcja obsługi opisuje montaż, funkcje i działanie sterownika solarnego wykorzystywanego w solarnym systemie podgrzewania wody, do montażu innych urządzeń w systemie solarnym, takich jak kolektor słoneczny czy stacja pompowania i magazynowania wody. Pamiętaj by przestrzegać instrukcje obsługi dostarczone przez innych producentów. Montaż, podłączenie przewodów, uruchomienie i konserwacja sterownika mogą być przeprowadzane wyłącznie przez wykwalifikowanego specjalistę; specjalista powinien zapoznać się z niniejszą instrukcją obsługi i postępować zgodnie z instrukcjami w niej zawartymi.

#### 1.3 Zwolnienie z odpowiedzialności

Producent nie ma możliwości sprawdzenia czy użytkownik postępuje zgodnie z niniejszymi instrukcjami podczas instalacji, obsługi, utylizacji czy konserwacji urządzenia. Niewłaściwa instalacja może spowodować uszkodzenie sprzętu i być niebezpieczna dla ludzi. Jest to powód, dla którego nie ponosimy odpowiedzialności za straty, szkody lub koszty, które mogą powstać w wyniku niewłaściwej instalacji, obsługi lub niewłaściwej utylizacji i konserwacji lub które występują w związku z wyżej wymienionymi. Ponadto nie ponosimy odpowiedzialności za naruszenia patentowe lub naruszenia powstałe w związku z korzystaniem ze sterownika na prawach osób trzecich. Producent zachowuje prawo do wprowadzania zmian w produkcie, danych technicznych lub instrukcji instalacji i obsługi bez uprzedniego powiadomienia. Gdy tylko okaże się, że bezpieczna obsługa nie jest już możliwa (np. widoczne są uszkodzenia) zaprzestań używania urządzenia. Uwaga: upewnij się, że urządzenie nie może zostać przypadkowo uruchomione.

#### 1.4 Ważne informacje

Dokładnie sprawdziliśmy treść oraz ilustracje zawarte w niniejszej instrukcji obsługi dostarczając możliwie najlepszą wiedzę, pomimo to możliwe jest wystąpienie nieuniknionych błędów. Należy pamiętać, że nie możemy zagwarantować, że treść oraz ilustracje niniejszej instrukcji są integralne, prawidłowe, kompletne i bezbłędne - w związku z czym nie ponosimy odpowiedzialności za szkody mogące wynikać z powyższego.

#### 1.5 Opis oznaczeń

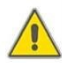

**Niebezpieczeństwo:** Informacje w tekście dotyczące bezpieczeństwa są oznaczone trójkątem ostrzegawczym.

Wskazują sytuacje, które są niebezpieczne i mogą prowadzić do obrażeń osób. **Kroki działań**: mały trójkąt "►"wskazuje kolejny krok działania.

## i

Uwaga informuje o ważnych funkcjach i działaniach.

#### 1.6 Opis przycisków i panelu sterowniczego HMI

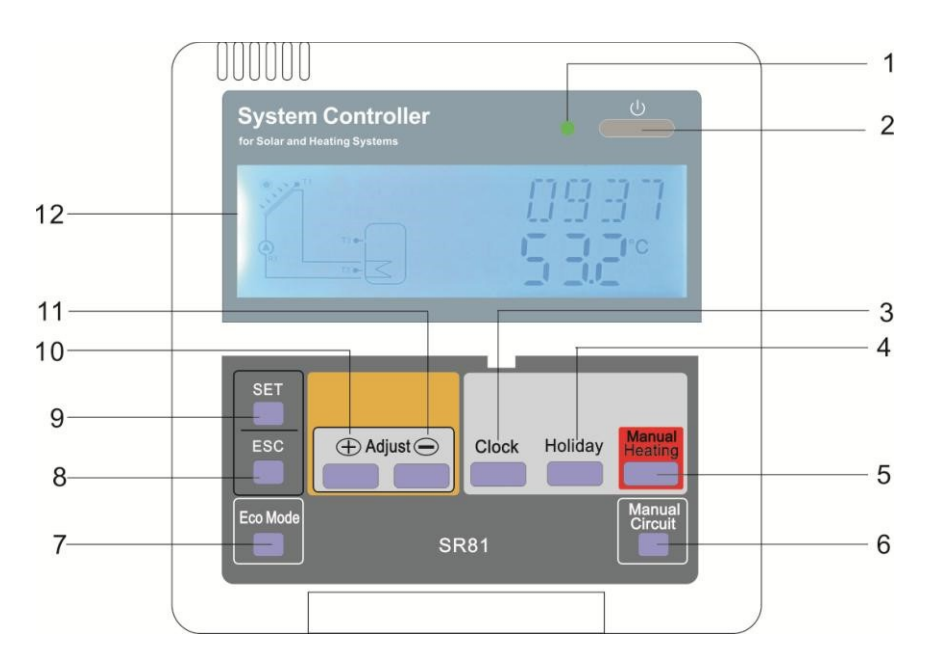

| Nr. | Przycisk                  |
|-----|---------------------------|
| 1   | Lampka zasilania          |
| 2   | "Włącz/Wyłącz"            |
| 3   | "Zegar"                   |
| 4   | "Urlop"                   |
| 5   | "Nagrzewanie<br>manualne" |
| 6   | "Obieg manualny"          |
| 7   | "Tryb Eco"                |
| 8   | "Wyjście"                 |
| 9   | "Dostosuj"                |
| 10  | Do góry "+"               |
| 11  | W dół "-"                 |
| 12  | Wyświetlacz LCD           |

| Opis statusu | Kod | Świecące | Migające |
|--------------|-----|----------|----------|

| Przekracza maksymalną<br>temperaturę magazynowanej wody    | SMX  |   |
|------------------------------------------------------------|------|---|
| Uruchomiona funkcja awaryjnego<br>wyłączania magazynowania |      | Â |
| Uruchomiona funkcja awaryjnego<br>wyłączenia kolektora     | OCEM |   |
| Uruchomiona funkcja chłodzenia kolektora                   | 0000 | * |
| Uruchomiona funkcji chłodzenia<br>zbiornika                | OSTC | ۲ |
| Uruchomienie funkcja<br>zapobiegająca zamarzaniu           | OCFR |   |
| Uruchomiona funkcja<br>zapobiegająca zamarzaniu            | OCFR |   |

#### 2 Podsumowanie

#### 2.1 Dane techniczne

- **Zasilanie:** 100...240V ~(50...60Hz)
- Znamionowe napięcie impulsu: 2.5KV
- Obudowa: Plastik ABS
- Montaż: Montaż naścienny
- **Obsługa:** 10 przycisków na przedniej pokrywie
- Stopień ochrony: IP40
- W zamówieniu określona jest moc elektrycznego podgrzewacza 1500W lub 3000W/4000W.
- Wymiary wyświetlacza: 120\*120\*18mm
- Wymiary tablicy kontrolera w urządzeniu 1500W : 200\*140\*43mm
- Wymiary tablicy kontrolera w urządzeniu3000W/4000W: 218\*165\*55mm

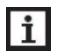

**Uwaga:** są 4 wejścia dla czujników temperatury NTC10K, B=3950, ale tylko 2 czujniki przychodzą w standardzie; jeśli to konieczne klient może dokupić dwa dodatkowe czujniki.

#### 2.2 Lista dostawy

- 1 \* SR81 sterownik
- 1 \* torba na akcesoria
- 1 \* instrukcja obsługi
- 1 \* czujnik temperatury PT1000 (φ6\*50mm,długość kabla 1.5 metra)

- 2 \* czujnik temperaturyNTC10K (φ6\*50mm,długośc kabla 3 metry)
- 1 \*10A przewód zasilania (Uwaga: sterownik do elektrycznego podgrzewacza 3000W nie ma przewodu zasilania – należy dokupić przewód 2.5mm<sup>2</sup>)

#### 3. Instalacja

**Uwaga:** urządzenie może być zainstalowanie jedynie w suchych pomieszczeniach. Podczas przeprowadzania przewodów pamiętaj by rozdzielić przewody czujników od przewodów zasilania. Upewnij się, że zarówno sterownik jak i system nie są narażone na silne pola elektromagnetyczne. W przypadku podgrzewacza elektrycznego 3000W/4000W należy zainstalować dodatkowy przełącznik, a do podłączenia podgrzewacza elektrycznego do terminala sterownika należy użyć kabla 2.5mm<sup>2</sup>.

#### 3.1 Montaż wyświetlacza sterownika

►Za pomocą śrubokręta wykręć śrubę i wyjmij płytę podstawy wyświetlacza, patrz rysunek 1

Przymocuj podstawę do ściany przy pomocy śruby (patrz rysunek 2), (Uwaga: nie wywierć dziury w płycie podstawy)

► Umieść wyświetlacz w płycie podstawy ①② i delikatnie go wciśnij (patrz rysunek 3)

#### 3.2 Montaż tablicy sterownika

Postępuj zgodnie z poniższymi instrukacjami, aby zamontować sterownik na ścianie.

 Wybierz odpowiednie miejsce do montażu głównej tablicy sterownika

- Umieść zawieszaną obudowę urządzenia na ścianie i zaznacz górny punkt mocowania.
- Wywierć otwory i włóż do nich plastikowe śruby rozporowe.

Zawieś płytę obudowy na śrubie i przymocuj ją

Zawieś sterownik na płycie obudowy.

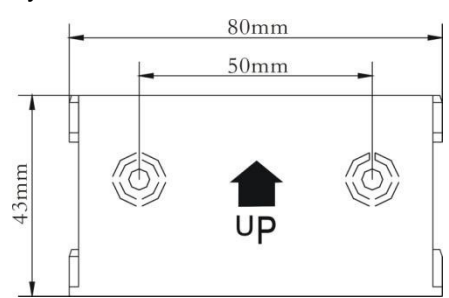

#### 3.3 Przygotowanie przed podłączeniem kabli

#### Otwórz/zamknij pokrywę terminala

- ► Odkręć śrubę ①②, i podnieś pokrywę do góry
- Zamknij pokrywę: włóż pokrywę i przesuń w dół.
- ▶ Przymocuj pokrywę śrubami (1)(2)

#### 3.4 Podłączanie kabli

Uwaga: Zasilanie można włączyć tylko

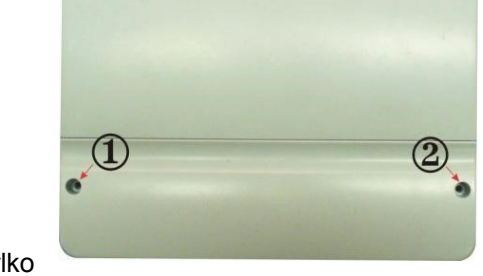

wtedy, gdy obudowa sterownika jest zamknięta. Osoba przeprowadzająca instalację powinna upewnić się, że stopień ochrony IP sterownika nie został uszkodzony podczas instalacji.

W zależności od sposobu instalacji, przewód można podłączyć z otworu ④ znajdującego

się na dolnej płycie lub z otworu (5), używając odpowiedniego narzędzia (jak np. nóż) do

przecięcia plastiku (5), podłączając przewód do obudowy z otworu (5).

Uwaga: przewody należy przymocować za pomocą zacisków mocujących w pozycji 6.

#### 3.5 Podłączenie terminala

i

**Uwaga:** przed otwarciem obudowy zawsze należy odłączyć sterownik od zasilania i przestrzegać lokalnych przepisów dotyczących zasilania elektrycznego.

#### 3.5.1 Informacje dot. terminala sterownika podgrzewacza elektrycznego1500W

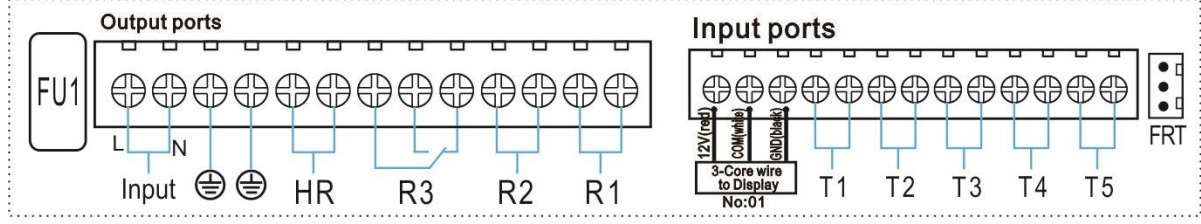

#### • Porty wejściowe

- > T1: czujnik temperatury PT1000 do mierzenia temperatury kolektora
- > T2 ~T5: czujnik temperatury NTC10K, B=3950 do mierzenia temperatury zbiornika i rury.
- > FRT: Do elektronicznego przepływomierza łopatkowego.

#### • Podłączenie wyświetlacza

Port 1: podłącz czerwony przewód (+12V) Port 2: podłącz biały przewód ( COM)

Port 3: podłącz czarny przewód (GND)

Uwaga: poprowadź kable wewnątrz i przymocuj kabel na zewnątrz.

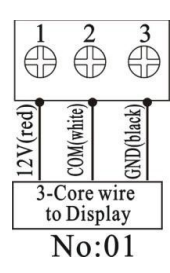

#### • 1500W Porty wyjściowe

- Porty wejściowe L, N: do podłączenia zasilania, L: przewód pod napięciem:, N: przewód zerowy, jewód ochronny z wtyczką 10A.
- > Wyjście R1: Przekaźniki elektromagnetyczne, maks. natężenie prądu: 2A
- > Wyjście R2: Przekaźniki elektromagnetyczne, maks. natężenie prądu: 2A
- > Wyjście R3: Przekaźniki elektromagnetyczne, maks. natężenie prądu: 2A
- ➢ Wyjście HR: Przekaźniki elektromagnetyczne do włączania/wyłączania rezerwowego urządzenia grzewczego, maks. natężenie prądu: 10A ( @AC230V, dla podgrzewacza elektrycznego ≤ 1500W,

@110VAC, dla podgrzewacza elektrycznego 750W)

3.3.2 Informacje dot. terminala sterownika podgrzewacza elektrycznego 3000W/4000W

#### • Porty wejściowe

T1: czujnik temperatury PT1000 do mierzenia temperatury kolektora

- > T2 ~T5: czujnik temperatury NTC10K, B=3950 do mierzenia temperatury zbiornika i rury.
- > FRT: Do elektronicznego przepływomierza łopatkowego.

#### • Porty wyjściowe 3000W/4000W

- Porty wejściowe L, N: do podłączenia zasilania, L: przewód pod napięciem, N: przewód zerowy, wód ochronny, zalecany kabel 2.5mm2.
- Wyjście R1: Przekaźniki elektromagnetyczne, dla pompy lub zaworu, maks. natężenie prądu: 2A
- Wyjście R2: Przekaźniki elektromagnetyczne, dla pompy lub zaworu, maks. natężenie prądu: 2A
- Wyjście R3: Przekaźniki elektromagnetyczne, dla pompy lub zaworu, maks. natężenie prądu: 2A
- ➢ Wyjście HR 3000W HR: Przekaźniki elektromagnetyczne do włączania/wyłączania rezerwowego urządzenia grzewczego, maks. natężenie prądu: 15A ( @AC230V, dla podgrzewacza elektrycznego ≤ 3000W.

@110VAC, dla podgrzewacza elektrycznego ≤ 1500W)

➢ Wyjście HR 4000W: Przekaźniki elektromagnetyczne do włączania/wyłączania rezerwowego urządzenia grzewczego, maks. natężenie prądu: 20A (@AC230V, dla podgrzewacza ≤ 4000W, @110VAC, dla podgrzewacza elektrycznego ≤ 2000W)

#### • Wskazówki dotyczące instalacji czujników temperatury:

- Do użytku ze sterownikiem zatwierdzone są jedynie oryginalne fabrycznie wyposażone czujniki temperatury Pt1000. Wyposażone są w 1,5-metrowy przewód silikonowy i są odporne na niekorzystne warunki pogodowe. Przewód jest odporny na temperaturę do 280°C. Podłącz czujniki temperatury do odpowiednich terminali z dowolną polaryzacją.
- Do użytku ze zbiornikiem i rurą zatwierdzone są jedynie oryginalne fabrycznie wyposażone czujniki temperatury NTC10K,B=3950 wyposażone w 3-metrowe przewody PCV odporne na temperaturę do 105°C, podłącz czujniki temperatury do odpowiednich terminali z dowolną polaryzacją.
- Wszystkie przewody czujników to przewody niskiego napięcia zatem by uniknąć efektów indukcyjnych, nie wolno układać ich w pobliżu przewodów 230V lub 400V (minimalna odległość to 100 mm).
- Jeśli wystąpią zewnętrzne efekty indukcyjne, np. z przewodów o dużym natężeniu prądu, przewodów trakcyjnych, podstacji transformatorowych, urządzeń radiowych i telewizyjnych,

amatorskich stacji radiowych, urządzeń mikrofalowych itp., przewody do czujników muszą być odpowiednio ekranowane.

Przewody czujników mogą mieć maksymalną długość ok. 100 metrów. Gdy długość przewodu wynosi do 50m należy użyć przewodu 0.75mm<sup>2</sup>. Gdy długość przewodu wynosi do 100m, należy użyć przewodu 1.5mm<sup>2</sup>.

# 4. Opis systemu (Standardowy system solarny z 1 zbiornikiem, 1 polem kolektora)

#### Opis:

Sterownik oblicza różnicę temperatur pomiędzy czujnikiem kolektora T1, a czujnikiem zbiornika T2. Jeśli różnica jest większa lub równa zadanej różnicy temperatury włączania, solarna pompa cyrkulacyjna (R1) zostanie włączona, a zbiornik zostanie ładowany do momentu osiągnięcia różnicy temperatury wyłączania lub maksymalnej temperatury zbiornika.

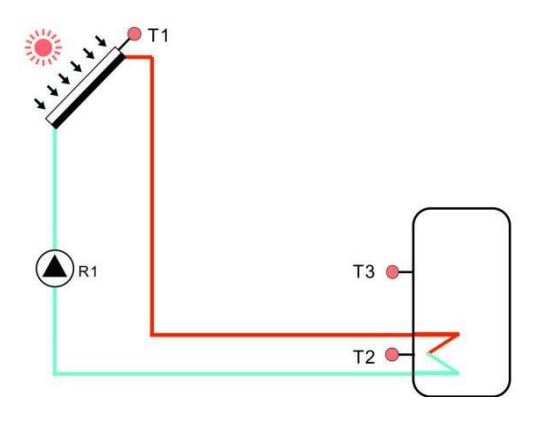

| Porty    | Opis | Wyjścia       | Opis |
|----------|------|---------------|------|
| czujnika |      | przekaźnikowe |      |

| T1 | Czujnik temperatury<br>PT1000 kolektora                     | R1 | Do solarnej pompy<br>obiegowej                                     |
|----|-------------------------------------------------------------|----|--------------------------------------------------------------------|
| T2 | Czujnik temperatury w<br>dolnej części zbiornika.<br>NTC10K | R2 | 1. dla funkcji obiegu CWU<br>(CIRC)<br>2.OHDP (Przekazvwanie       |
| Т3 | Czujnik temperatury w<br>górnej części zbiornika.<br>NTC10K |    | energii cieplnej, R2, R3 do<br>wyboru).                            |
| Τ4 | Czujnik temperatury<br>NTC10K na rurze CWU.                 | R3 | 1.TIME(Funkcja zegara)<br>2.AH(Automatyczna<br>funkcja termostatu) |
| Τ5 | Czujnik temperatury dla<br>funkcji termostatu<br>NTC10K     | HR | Dla rezerwowego<br>podgrzewania                                    |

**1** Uwaga: jeśli wybrano wyjście R3 dla funkcji OHDP, pozostałe dwie funkcje AH, TIME zostaną automatycznie wyłączone. Gdy jedna z tych trzech funkcji (HEAT, OHDP, SFB) zostanie aktywowana, pozostałe dwie zostaną automatyczne wyłączone.

#### 5. Ustawienie czasu

Przed włączeniem zasilania należy podłączyć czujnik do zacisku wejścia, a pompę lub zawór odcinający on/off podłączyć do zacisku wyjścia. Po włączeniu zasilania można ustawić czas, hasło i parametry systemu.

 Wciśnij przycisk "Zegar", na wyświetlaczu będzie migać godzina "00.

- Przy użyciu przycisków "+/-" ustaw godzinę
- ▶ Ponownie naciśnij przycisk "Zegar", na wyświetlaczu będą migać minuty ,,00".
- Przy użyciu przycisków "+/-" ustaw minuty
- ► Wciśnij przycisk "ESC" by zapisać ustawioną wartość

**Uwaga:** W przypadku odłączenia sterownika od zasilania – data oraz czas będzie zapamiętamy przez 36 godzin.

#### 6. Parametry i opcje funkcji

#### 6.1 Struktura menu

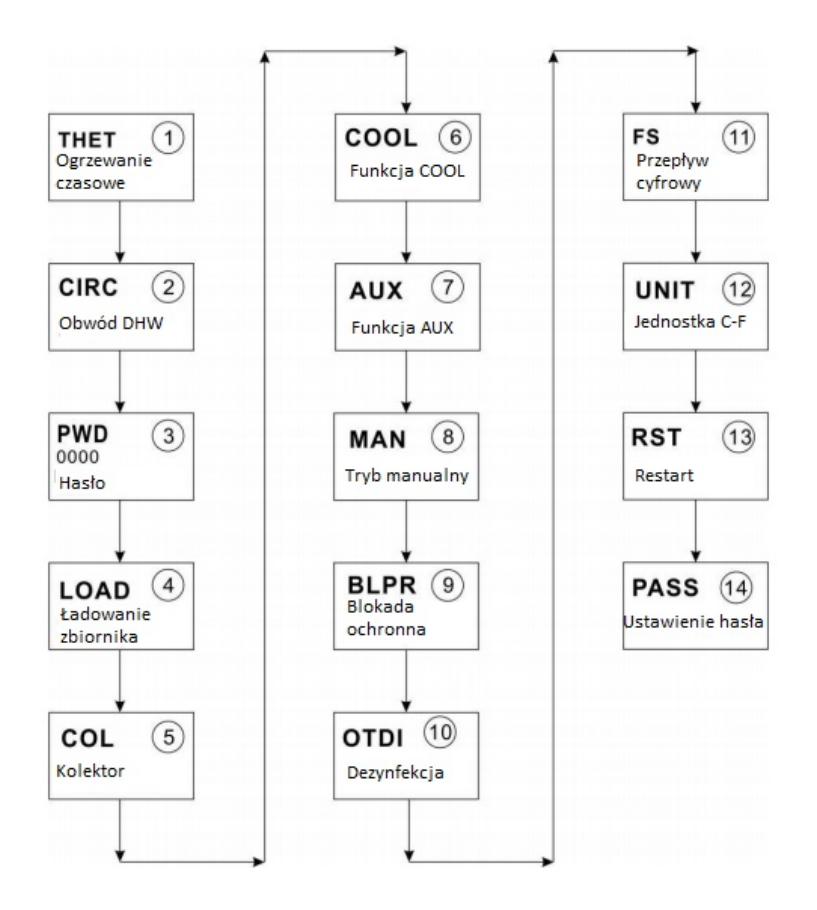

#### 6.2 Opis obsługi menu

- Główne menu
  - ► Wciśnij przycisk "SET" by przejść do głównego menu
  - ► Posługuj się przyciskami "+/-" by wybrać menu
  - ► Wciśnij przycisk "SET" by przejść do podmenu

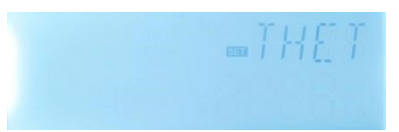

• Podmenu

- ▶ Po wybraniu głównego menu wciśnij przycisk "SET" by przejść do submenu
- ▶ Posługuj się przyciskami"+/-" by wybrać podmenu.
- ► Wciśnij przycisk "SET" by wpisać wartość, dostosować interfejs
- ▶ Posługuj się przyciskami "+/-" by ustawić wartość
- ► Wciśnij "SET" lub "ESC" by potwierdzić ustawioną wartość
- ► Wciśnij "ESC", by wyjść z podmenu.

**Uwaga:** Jeśli nie naciśniesz żadnego przycisku w ciągu 3 minut, ekran automatycznie wróci do głównego interfejsu.

#### 6.3 Sprawdzanie wartości i sprawdzanie funkcji

W normalnym trybie pracy przy użyciu przycisków "+/-" możesz sprawdzić temperaturę kolektora i zbiornika, przepływ (L/M), status funkcji sterylizacji, status funkcji pomocniczych, czas działania sterownika, wersję oprogramowania.

| 1 | 54-14 |
|---|-------|
|   |       |

|      |   | L     |
|------|---|-------|
|      | • | L     |
|      |   | L     |
|      |   | L     |
| - 01 |   | L     |
| _    | _ | <br>L |

i

#### Uwaga:

- Wyświetlanie przepływu, funkcji dezynfekcji i funkcji pomocniczych możliwe jest tylko wtedy gdy funkcje są aktywne.
- Gdy funkcja dezynfekcji jest uruchomiona, istnieje możliwość sprawdzenia czasu dezynfekowania, gdy funkcja pomocnicza jest uruchomiona, odpowiedni sygnał miga na ekranie
- SW: wersja ekranu, SW-M: wersja sterownika
- Jeśli nie naciśniesz żadnego przycisku w ciągu 3 minut, ekran automatycznie wróci do głównego interfejsu.

#### 7. Ustawienie funkcji i parametrów (dla użytkownika)

#### 7.1 Nagrzewanie czasowe

#### Opis funkcji:

Podgrzewacz elektryczny lub kocioł gazowy/olejowy zazwyczaj wykorzystywany jest jako rezerwowe źródło ogrzewania solarnego systemu ciepłej wody. Dzięki funkcji podgrzewania czasowego sterownik może utrzymywać stałą temperaturę zbiornika. Gdy temperatura zbiornika (T3) spadnie poniżej temperatury włączania termostatów, aktywowana jest

rezerwowa moc grzewcza HR, gdy T3 wzrasta do temperatury wyłączania termostatów, HR zostaje dezaktywowana.

#### • Ustaw przedziały czasowe i temperaturę nagrzewania czasowego

#### Ustawienia fabryczne:

- Pierwsza przedział czasowy: domyślnie o 4:00 rozpoczyna nagrzewanie, a o 5:00 zatrzymuje nagrzewanie; temperatura włączania nagrzewania wynosi 40°C, temperatura wyłączenia wynosi 50°C.
- Drugi przedział czasowy: domyślnie o 10:00 rozpoczyna nagrzewania, a o 10:00 zatrzymuje nagrzewanie,
- Trzeci przedział czasowy: domyślnie o 17:00 rozpoczyna nagrzewania, a o 22:00 zatrzymuje nagrzewanie, temperatura włączania nagrzewania wynosi 50°C, temperatura wyłączenia wynosi 55°C.

Jeśli ustawisz czas rozpoczęcia i czas zatrzymania nagrzewania na tą samą wartość (czyli w tym samym przedziale czasowym), funkcja nagrzewania zostanie wyłączona. Na przykład w drugim przedziale czasowym czas rozpoczęcia i zatrzymania nagrzewania ustawiony jest na godzinę 10:00.

Funkcja nagrzewania czasowego jest uruchamiana w ustawionym przedziale czasowym, istnieje możliwość ustawienia 3 przedziałów czasowych, przy czym w każdym przedziale czasowym żądana temperatura może być inna. Zakres regulacji temperatury włączenia wynosi 0°C ~ (OFF-2°C), zakres temperatury wyłączania wynosi (ON+2°C) ~ 95°C.

#### • Inteligentne nagrzewanie SMT

W przypadku, gdy energia słoneczna jest niewystarczająca do nagrzania wody w zbiorniku, aby zapewnić użytkownikowi wystarczającą ilość ciepłej wody, sterownik automatycznie sprawdzi temperaturę wody w zbiorniku o zadanym czasie; jeśli temperatura wody w zbiorniku nie osiągnie żądanej wartości, uruchomione zostanie rezerwowe urządzenie grzewcze; gdy temperatura wody w zbiorniku wzrośnie do żądanej wartości, rezerwowe urządzenie grzewcze zatrzyma się.

#### Ustawienia fabryczne: (brak możliwości wprowadzenia zmian)

- Domyślnie o godzinie 13:00 pierwszego przedziału czasowego włączenie rezerwowego urządzenia grzewczego do nagrzania wody w zbiorniku do 30°C,
- Domyślnie o godzinie 14:00 drugiego przedziału czasowego włączenie rezerwowego urządzenia grzewczego do nagrzania wody w zbiorniku do 35°C,

- Domyślnie o godzinie 15:00 trzeciego przedziału czasowego włączenie rezerwowego urządzenia grzewczego do nagrzania wody w zbiorniku do 40°C,
- Domyślnie o godzinie 16:00 czwartego przedziału czasowego włączenie rezerwowego urządzenia grzewczego da nagrzania wody w zbiorniku do 45°C,
- Domyślnie o godzinie 17:00 piątego przedziału czasowego włączenie rezerwowego urządzenia grzewczego do nagrzania wody w zbiorniku do 50°C.

### i

#### Uwaga:

- 1. W przypadku elektrycznego podgrzewacza o większej mocy (większej niż 1500KW) sugerujemy użycie sterownika o mocy 3000W lub 4000W.
- 2. Zwróć uwagę na moc elektrycznego podgrzewacza i zastosowane napięcie.

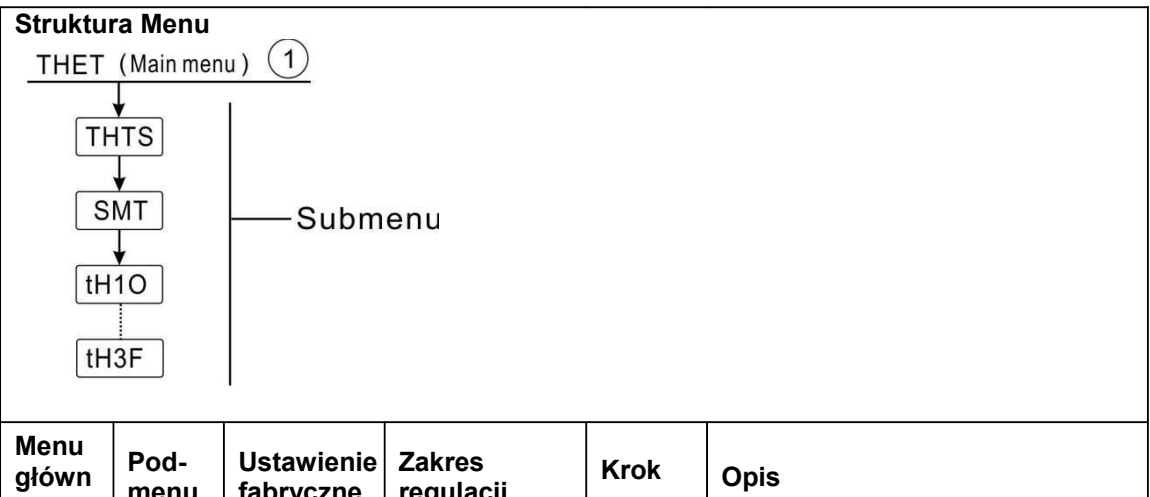

| główn<br>e | Pod-<br>menu | Ustawienie<br>fabryczne | Zakres<br>regulacji   | Krok | Opis                                                                  |
|------------|--------------|-------------------------|-----------------------|------|-----------------------------------------------------------------------|
| THET       |              |                         |                       |      | Funkcja nagrzewania czasowego                                         |
|            | THTS         | S3                      | S2. S3                |      | Wybierz czujnik zbiornika (S3 dla<br>T3, S2 dla T2)                   |
|            | SMT          | OFF                     | ON/OFF                |      | Inteligentny tryb nagrzewania                                         |
|            | tH1O         | 04:00 /<br>40℃          | 00:00-23:59/<br>0-93℃ | 0.5C | Czas włączenia i temperatura<br>pierwszego przedziału<br>nagrzewania  |
|            | tH1F         | 05:00/<br>50℃           | 00:00-23:59/<br>2-95℃ | 0.5C | Czas wyłączenia i temperatura<br>pierwszego przedziału<br>nagrzewania |
|            | t H2O        | 10:00 /<br>40℃          | 00:00-23:59/<br>0-93℃ | 0.5C | Czas włączenia i temperatura<br>drugiego przedziału nagrzewania       |

| tH2F | 10:00 /<br>50℃ | 00:00-23:59/<br>2-95℃ | 0.5C | Czas wyłączenia i temperatura drugiego przedziału nagrzewania     |
|------|----------------|-----------------------|------|-------------------------------------------------------------------|
| tH3O | 17:00 /<br>50℃ | 00:00-23:59/<br>0-93℃ | 0.5C | Czas włączenia i temperatura<br>trzeciego przedziału nagrzewania  |
| tH3F | 22:00 /<br>55℃ | 00:00-23:59/<br>2-95℃ | 0.5C | Czas wyłączenia i temperatura<br>trzeciego przedziału nagrzewania |

#### Ustawienie funkcji:

► Naciśnij przycisk "SET" by przejść do głównego menu i

wybierz THET menu nagrzewania czasowego.

► Naciśnij przycisk "SET" by ustawić parametry, najpierw

wybierz wymagany czujnik zbiornika, na ekranie wyświetli się napis "THTS S3"

- ► Naciśnij przycisk "SET" migać zacznie napis "S3"
- ► Wybierz wymagany czujnik przy użyciu przycisków "+/-"
- ► Naciśnij przycisk "SET" lub "ESC" by zapisać ustawienia.

► Naciśnij przycisk "+" by przejść do podmenu inteligentnego nagrzewania, na ekranie wyświetli się napis "SMT OFF"

- ► Naciśnij przycisk "SET", migać zacznie napis "OFF"
- Przy użyciu przycisków "+/-" aktywuj tę funkcję
- ► Naciśnij przycisk "SET" lub "ESC" by zapisać ustawienia.

► Naciśnij przycisk "SET" by przejść do okna czasu włączania i temperatury pierwszego przedziału nagrzewania, na ekranie wyświetli się napis "th1O 04: 00".

- Naciśnij przycisk "SET", migać zacznie godzina "04"
- Przy użyciu przycisków "+/-" ustaw godzinę czasu włączania
- Naciśnij przycisk "SET" migać zaczną minuty "00"
- ▶ Przy użyciu przycisków "+/-" ustaw minuty czasu włączania
- Naciśnij przycisk "SET", migać zacznie temperatura "40"
- Przy użyciu przycisków "+/-" ustaw temperaturę włączenia
- ► Naciśnij przycisk "SET" lub "ESC" by zapisać ustawienia.
- ► Naciśnij przycisk "+" by przejść do okna czasu wyłączania i temperatury pierwszego

przedziału nagrzewania, na ekranie wyświetli się "th1F 05: 00"

Naciśnij przycisk "SET", migać zacznie godzina "05"

- Przy użyciu przycisków "+/-" ustaw godzinę czasu wyłączania
- Naciśnij przycisk "SET", migać zaczną minuty "00"
- ▶ Przy użyciu przycisków "+/-" ustaw minuty czasu wyłączania
- Naciśnij przycisk "SET", migać zacznie temperatura "50"
- ▶ Przy użyciu przycisków "+/-" ustaw temperaturę wyłączania
- ► Naciśnij przycisk "SET" lub "ESC" by zapisać ustawienia.

► Naciśnij przycisk "+" by przejść do okna czasu wyłączania i temperatury drugiego przedziału nagrzewania, powtórz powyższe kroki by ustawić czas i temperaturę dla drugiego i trzeciego przedziału nagrzewania.

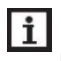

Uwaga: definicja znaku nagrzewania czasowego

- Jeśli w zaadanym przedziale czasowym nie działa nagrzewanie czasowe, na ekranie zaświeci się znak nagrzewania
- Jeśli w zadanym przedziale czasowym działa nagrzewanie czasowe, na ekranie będzie migać znak nagrzewania.
- 3) Znak nagrzewania nie p(t)via się poza zadanym przedziałem czasowym

#### 7.2 Pompa cyrkulacyjna CWU CIRC sterowana przez temperaturę i czas

#### Opis funkcji:

Sterownik ten zapewnia moc do pracy pompy cyrkulacyjnej CWU, która może być sterowana przez czujnik temperatury, w tym przypadku dodatkowej pompy obwodowej (podłącz do wyjścia R2) i dodatkowego czujnika temperatury zainstalowanego na rurze powrotnej ciepłej wody (podłącz do wejścia T4). Gdy temperatura powrotu CWU jest niższa niż zadana temperatura włączania, włączana jest pompa obwodowa, która działa do momentu aż temperatura wzrośnie do temperatury wyłączenia.

Do pracy pompy cyrkulacyjnej CWU przeznaczone są 2 tryby sterownia

• Pompa CWU sterowana czasowo w 3 przedziałach czasowych (tryb domyślny) Jeśli w danym przedziale czasowym pompa cyrkulacyjna CWU jest sterowana przez czas, potrzebna jest jedynie dodatkowa pompa obwodowa (podłącz do wyjścia R2). Pompa jest włączana przez czas, w danym przedziale czasowym,

jako ustawienie domyślne, pompa pracuje przez 3 minuty (zakres regulacji wynosi od

0 do 30 minut), a następnie wyłącza się na 15 minut (zakres regulacji wynosi od 0 do 60 minut), ten sam proces powtarza się w danym przedziale czasowym.

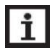

**Uwaga** : jeśli czas przestoju (CYCF) jest ustawiony na 0 minut, oznacza to, że w tym przedziale czasowym pompa obiegowa pracuje bez przerwy.

Domyślny przedział czasowy:

- Pierwszy przedział czasowy: rozpoczyna się 05:00, zatrzymuje się o 7:00, działa przez 3 minuty i zatrzymuje się na 15 minut.
- Drugi przedział czasowy: rozpoczyna się 11:00, zatrzymuje się o 12:00, działa przez 3 minuty i zatrzymuje się na 15 minut.
- Trzeci przedział czasowy: rozpoczyna się 17:00, zatrzymuje się o 22:00, działa przez 3 minuty i zatrzymuje się na 15 minut.

#### • Pompa CWU sterowana temperaturą w 3 przedziałach czasowych

w danym przedziale czasowym, gdy pompa cyrkulacyjna CWU jest sterowana przez temperaturę, domyślnie pompa jest włączona, gdy temperatura powrotu T4 jest niższa niż 40°C, i jest zatrzymywana, gdy T4 wzrasta do 45°C,

Warunek uruchomienia pompy obiegowej CWU (ustawionego w podmenu STAT):

START ON: czujnik temperatury zbiornika (domyślnie T3) jest

2°C wyższy niż zadana temperatura wyłączania co pozwala na uruchomienie pompy obiegowej CWU.

**Uwaga**: dwa tryby nie mogą być aktywne w tym samym czasie, gdy wybrany jest tryb sterowania czasem, tryb sterowania temperaturą nie może być aktywowany. Domyślny przedział czasu:

 Pierwszy przedział czasowy: rozpoczyna się 05:00, zatrzymuje się o 7:00, uruchamia się przy 40°C i zatrzymuje przy 45°C

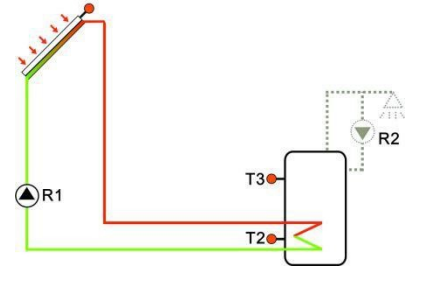

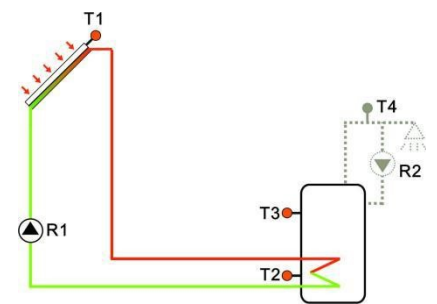

- Drugi przedział czasowy: rozpoczyna się 11:00, zatrzymuje się o 12:00, uruchamia się przy 40°C i zatrzymuje przy 45°C
- Trzeci przedział czasowy: rozpoczyna się 17:00, zatrzymuje się o 22:00, uruchamia się przy 40°C i zatrzymuje przy 45°C

Jeśli konieczne jest zakończenie jednego przedziału czasowego, ustaw czas rozpoczęcia I zatrzymania na tą samą godzinę (np. rozpoczęcie o 10;00, zakończenie o 10:00)

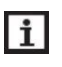

#### Uwaga:

- Można wybrać tylko jeden tryb sterowania: tryb sterowania temperaturą lub tryb sterowania czasowego
- W przypadku instalacji czujnika T4 w celu uniknięcia błędu pomiaru, upewnij się, że czujnik znajduje się w odległości 1.5m od zbiornika.
- 3) W obu trybach kroki ustawiania parametrów są takie same.

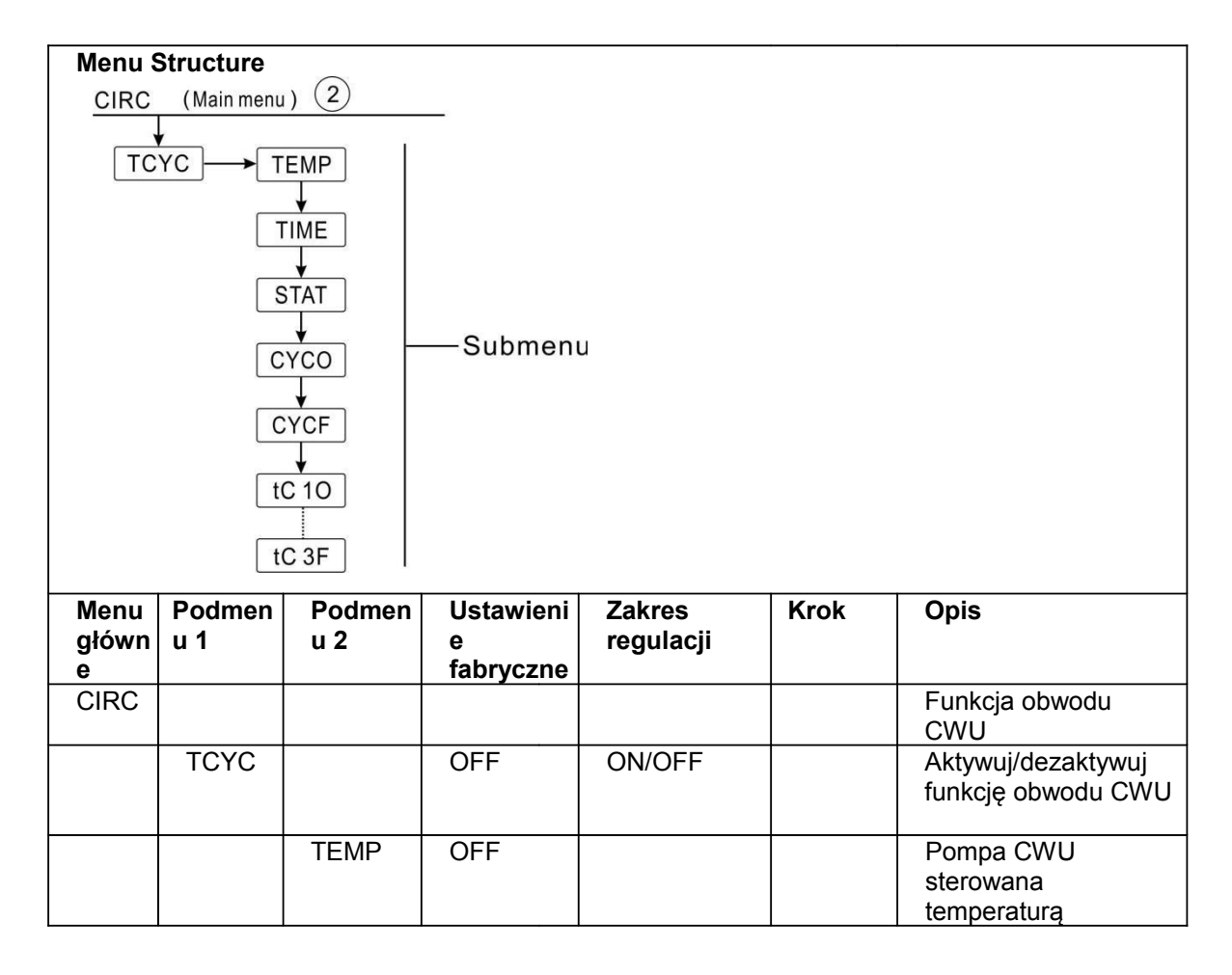

|  | TIME  | ON           |    |                    |              |    | Pompa CWU<br>sterowana czasowo                                                                     |
|--|-------|--------------|----|--------------------|--------------|----|----------------------------------------------------------------------------------------------------|
|  | STAT  | ON           |    | ON/OFF             |              |    | Temperatura<br>zbiornika (T3) 2°C<br>wyższa od zadanej<br>temperatury<br>wyłączania obwodu<br>CWU. |
|  | CYCO  | 40 /<br>3min | °C | 5-53°C/1-<br>30min | 0.5<br>/1min | °C | Temperatura włączania<br>lub czas uruchamiania                                                     |
|  | CYCF  | 45<br>/15min | °C | 7-55°C⁄0-<br>60min | 0.5<br>/1min | °C | Temperatura<br>wyłączania lub czas<br>zatrzymania                                                  |
|  | t C10 | 05:00        |    | 00:00-23:59        |              |    | Czas włączania dla<br>pierwszego przedziału<br>czasowego.                                          |
|  | t C1F | 07:00        |    | 00:00-23:59        |              |    | Czas wyłączania dla<br>pierwszego przedziału<br>czasowego.                                         |
|  | t C2O | 11:00        |    | 00:00-23:59        |              |    | Czas włączania dla<br>drugiego przedziału<br>czasowego.                                            |
|  | t C2F | 13:00        |    | 00:00-23:59        |              |    | Czas wyłączania dla<br>drugiego przedziału<br>czasowego.                                           |
|  | t C3O | 17:00 /      |    | 00:00-23:59 /      |              |    | Czas włączania dla<br>trzeciego przedziału<br>czasowego.                                           |
|  | t C3F | 22:00        |    | 00:00-23:59        |              |    | Czas wyłączania dla<br>trzeciego przedziału<br>czasowego.                                          |

#### Ustawienie funkcji: (za przykład wzięta jest CWU sterowana temperaturą)

- ►W głównym menu wybierz funkcję obwodu CWU CIRC
- ► Naciśnij przycisk "SET", na ekranie wyświetli się "TCYC".
- ► Naciśnij ponownie ''SET", na ekranie wyświetli się napis "TCYC OFF"
- ► Naciśnij przycisk "SET", migać zacznie napis "OFF"
- ► Użyj przycisku "+/-" by aktywować tę funkcję
- ► Naciśnij przycisk "SET" lub "ESC" by zapisać ustawienia
- ► Naciśnij przycisk "+", na ekranie wyświetli się napis "TEMP OFF" (tryb sterowania temperaturą)
- ► Naciśnij "SET", migać zacznie napis "OFF"

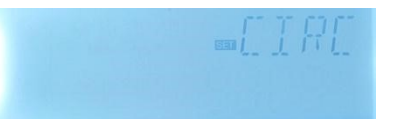

- ► Użyj przycisku "+/-" by aktywować tę funkcję
- ► Naciśnij przycisk "SET" lub "ESC" by zapisać ustawienia
- Naciśnij przycisk "+", na ekranie wyświetli się napis "TIME ON" (tryb sterownia czasowego – domyślny)
- Naciśnij "SET", migać zacznie napis "ON"
- ► Użyj przycisku "+/-" by dezaktywować tę funkcję
- ► Naciśnij przycisk "SET" lub "ESC" by zapisać ustawienia

► Naciśnij przycisk "+", na ekranie wyświetli się napis "STAT ON" (Warunek włączenia w trybie sterowania temperaturą, w trybie sterowania czasowego funkcja niedostępna)

- ► Naciśnij przycisk "SET", migać zacznie napis "ON" (domyślnie jako otwarte)
- Użyj przycisku "+/-" by dezaktywować tę funkcję
- ► Naciśnij przycisk "SET" lub "ESC" by zapisać ustawienia.

► Naciśnij przycisk"+", na ekranie wyświetli się "CYCO 40°C", ustaw temperaturę wyłączania obwodu CWU (w przypadku trybu sterowania czasowego, następnie wyświetli się "CYCO 03Min", weź za przykład temperaturę)

- Naciśnij przycisk "SET", migać zacznie napis "40°C"
- Użyj przycisku "+/-" by ustawić temperaturę włączania (zakres regulacji) 0°C ~ (OFF-2°C))
- ► Naciśnij przycisk "SET" lub "ESC" by zapisać ustawienia.

► Naciśnij przycisk "+", na ekranie wyświetli się napis "CYCF 45°C", ustaw temperaturę wyłączania obiegu CWU

Naciśnij "SET", migać zacznie napis "45°C"

►Użyj przycisku "+/-" by ustawić temperaturę wyłączania (zakres regulacji ON+2°C ~ 55°C))

► Naciśnij przycisk "SET" lub "ESC" by zapisać ustawienia.

► Naciśnij "+" by przejść do ustawień 3 przedziałów czasowych, na ekranie wyświetli się napis "tC1O 05:00", ustaw czas rozpoczęcia pierwszego przedziału czasowego.

- ► Naciśnij "SET", godzina czasu "05" zacznie migać,
- ▶ Przy użyciu przycisków "+/-" ustaw godzinę startu obiegu.
- ► Naciśnij "SET", minuty czasu "00" zaczną migać,

- ▶ Przy użyciu przycisków "+/-" ustaw minuty czasu startu obiegu.
- ▶ Naciśnij przycisk "SET" lub "ESC" by zapisać ustawienia.

► Naciśnij "+" by przejść do czasu zakończenia pierwszego przedziału czasowego, na ekranie wyświetli się napis "tC1F 07:00",

- ► Naciśnij "SET", godzina czasu "07" zacznie migać,
- ▶ Przy użyciu przycisków "+/-" ustaw godzinę zatrzymania obiegu.
- ▶ Naciśnij "SET", minuty czasu "00" zaczną migać,
- ▶ Przy użyciu przycisków "+/-" ustaw minuty czasu zatrzymania obiegu.
- ▶ Naciśnij przycisk "SET" lub "ESC" by zapisać ustawienia.

► Naciśnij "+" by przejść do czasu rozpoczęcia drugiego przedziału czasowego, powtórz powyższe kroki by ustawić czas rozpoczęcia i zatrzymania drugiego i trzeciego przedziału. Jeśli chcesz zamknąć obieg CWU w jednym przedziale czasowym, a następnie ustawić jego czas rozpoczęcia i czas zakończenia na te same wartości, na przykład w drugim przedziale czasowym czas rozpoczęcia i zamknięcia ustawiony jest na godzinę 10:00.

#### 8. Ustawienia funkcji i parametrów (zaawansowane)

#### 8.1 PWD Hasło

Przejdź do głównego menu, wybierz "PWD 0000" by wprowadzić hasło.

► Naciśnij przycisk "SET", cyfra po lewej stronie zacznie migać, wprowadź hasło, domyślnie jest to "0000"

- Użyj przycisku "+/-", by wprowadzić pierwszą cyfrę
- ► Naciśnij "SET", migać zacznie druga cyfra
- Użyj przycisku "+/-", by wprowadzić drugą cyfrę
- ► Naciśnij "SET", migać zacznie trzecia cyfra
- Użyj przycisku "+/-", by wprowadzić trzecią cyfrę
- ► Naciśnij "SET", migać zacznie czwarta cyfra
- Użyj przycisku "+/-", by wprowadzić czwartą cyfrę
- ► Naciśnij przycisk "SET", by przejść do głównego menu

Poprzez wprowadzenie hasła, ograniczysz użytkownikowi zmianę niektórych parametrów, potrzebne są 4 cyfry.

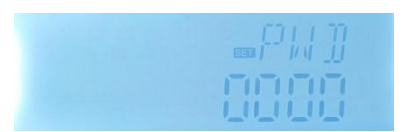

Domyślne hasło to 0000

Jeśli nie chcesz wprowadzać hasła, naciśnij pięć razy "SET" by przejść bezpośrednio do głównego menu.

#### 8.2 Nagrzewanie zbiornika LOAD

Opis funkcji:

● △Logika sterująca T:

Sterownik działa jako standardowy kontroler różnicy temperatur. Gdy temperatura osiągnie lub przekroczy różnicę temperatury włączania (DTO), uruchamia się pompa R1. Gdy różnica temperatur osiągnie lub spadnie poniżej ustawionej różnicy temperatury wyłączania (DTF), odpowiedni przekaźnik R1 wyłącza się.

**Uwaga:** Różnica temperatury włączenia musi być przynajmniej 0,5 K wyższa niż różnica temperatury wyłączania. Ustawiona różnica temperatur musi być co najmniej o 0,5 K wyższa niż różnica temperatury włączenia.

#### • Maksymalna temperatura SMX

Jeśli temperatura zbiornika osiągnie ustawioną maksymalną temperaturę, zbiornik nie będzie już ładowany by uniknąć uszkodzeń spowodowanych przegrzaniem. Jeśli maksymalna temperatura zbiornika zostanie przekroczona, na ekranie wyświet symbol Istnieje możliwość wybrania maksymalnego ograniczenia zbiornika (SMAX). Maksymalne ograniczenie zawsze odnosi się do wybranego czujnika (T2 lub T3). Można wybrać także histerezę włączania (HYST) (domyślnie jest to 2°C), na przykład, gdy maksymalna temperatura zbiornika jest ustawiona na 70°C, przy osiągnięciu temperatury 68°C, funkcja ochronna maksymalnej temperatury zbiornika jest automatycznie dezaktywowana.

| LOAD<br>DTC<br>DTC<br>SM2<br>SMA<br>HYS<br>Struktu | (Main mer   | —Submenu       |                     |      |                                                                  |
|----------------------------------------------------|-------------|----------------|---------------------|------|------------------------------------------------------------------|
| Główn<br>e                                         | Pod<br>menu | Ustawieni<br>e | Zakres<br>regulacii | Krok | Opis                                                             |
| menu                                               |             | fabryczn<br>e  |                     |      |                                                                  |
| LOAD                                               |             |                |                     |      | Nagrzewanie zbiornika                                            |
|                                                    | DTO         | 6K             | 1-50K               | 0.5K | Różnica temperatury włączania nagrzewania zbiornika              |
|                                                    | DTF         | 4K             | 0.5-<br>49.5K       | 0.5K | Różnica temperatury wyłączania nagrzewania zbiornika             |
|                                                    | SMX         | 70℃            | 4-95℃               | 1℃   | Maksymalna temperatura zbiornika                                 |
|                                                    | SMA<br>X    | S3             | S2. S3              |      | Czujnik maksymalnej temperatury zbiornika (S3 dla T2, S2 dla T2) |
|                                                    | HYST        | 2K             | 0.1-10K             | 0.1K | Histereza maksymalnej<br>temperatury zbiornika                   |
| Listowia                                           | ania funl   | kali           |                     |      |                                                                  |

#### Ustawienie funkcji

- ► Wybierz "LOAD" w głównym menu
- Naciśnij "SET", na ekranie wyświetli się napis "DTO 6K"
- ► Naciśnij "SET", migać zacznie napis "6K"
- ► Użyj przycisku" +/-", by ustawić temperaturę włączenia solarnej pompy obwodowej

- ▶ Naciśnij przycisk "SET" lub "ESC" by zapisać ustawienia
- Naciśnij "+", na ekranie wyświetli się napis "DTF 4K"
- Naciśnij "SET", migać zacznie napis "4K"
- ► Użyj przycisku" +/-", by ustawić temperaturę wyłączenia solarnej pompy obwodowej
- ▶ Naciśnij przycisk "SET" lub "ESC" by zapisać ustawienia
- Naciśnij "+", na ekranie wyświetli się napis "SMX 70°C"
- Naciśnij "SET", migać zacznie napis "70°C"
- ► Użyj przycisku "+/-", by ustawić maksymalną temperaturę zbiornika
- ▶ Naciśnij przycisk "SET" lub "ESC" by zapisać ustawienia
- Naciśnij "+", na ekranie wyświetli się napis "SMAX S3"
- Naciśnij "SET", migać zacznie napis "S3"
- ▶ Przy użyciu "+/-", wybierz czujnik dla maksymalnej temperatury zbiornika (S3 dla T3, S2 dla T2)
- Naciśnij przycisk "SET" lub "ESC" by zapisać ustawienia
- Naciśnij "+", na ekranie wyświetli się napis "HYST 2K"
- Naciśnij "SET", migać zacznie napis "2K"
- ► Użyj przycisku"+/-", by ustawić histerezę maksymalnej temperatury zbiornika
- ► Naciśnij przycisk "SET" lub "ESC" by zapisać ustawienia

#### 8.3 COL Funkcja kolektora

#### Opis funkcji

#### • OCEM Awaryjne wyłączenie kolektora

Gdy temperatura kolektora przekroczy ustawioną temperaturę awaryjną kolektora - pompa solarna (R1) wyłącza się, aby chronić elementy systemu przed przegrzaniem (awaryjne wyłączenie kolektora). Jeśli maksymalna temperatura kolektora (OCEM) zostanie przekroczona, migający symbol pojawi się na ekranie.

# **Uwaga**! Ryzyko poniesienia obrażeń! Ryzyko uszkodzenia systemu w wyniku gwałtownego wzrostu ciśnienia! Jeśli woda używana jest jako płyn do wymiany ciepła w systemach ciśnieniowych, woda będzie wrzeć w temperaturze 100C. W takiej sytuacji nie ustawiaj maksymalnej temperatury kolektora na wartość powyżej 95°C.

#### • OCCO Chłodzenie kolektora

Funkcja chłodzenia kolektora utrzymuje temperaturę kolektora w zakresie roboczym przez nagrzewanie zbiornika. Jeśli temperatura zbiornika osiągnie 95°C, funkcja zostanie wyłączona ze względów bezpieczeństwa.

Gdy temperatura zbiornika przekroczy ustawioną maksymalną temperaturę zbiornika, system solarny zostanie wyłączony. Jeśli temperatura kolektora wzrośnie do ustawionej maksymalnej temperatury kolektora, pompa solarna zostanie ponownie uruchomiona i będzie działać, aż temperatura kolektora spadnie poniżej maksymalnej temperatury kolektora. Temperatura zbiornika może wtedy przekroczyć maksymalną temperaturę, ale tylko do 95°C (awaryjne wyłączenie zbiornika), system zatrzyma się a na ekranię cznie migać symbol Jeśli funkcja chłodzenie kolektora jest aktywna na w symbol

i

**Uwaga:** Funkcja ta dostępna jest tylko wtedy gdy funkcja wymiany ciepła (OHDP) nie jest aktywna.

#### • OCMI Minimalna temperatura kolektora

Minimalna temperatura kolektora jest najniższą temperaturą kolektora, tylko wtedy gdy temperatura kolektora jest wyższa od tej temperatury, pompa solarna (R1) może zostać uruchomiona, jeśli temperatura kolektora spadnie poniżej ustawionej temperatury minimalnej, na ekranie pojawi się migający symbol

#### • OCFR Funkcja zapobiegająca zamarzaniu kolektora

Funkcja zapobiegająca zamarzaniu kolektora aktywuje obwód ładowania między kolektorem a zbiornikiem, gdy temperatura kolektora spadnie poniżej ustawionej temperatury CFRO. Pozwoli to chronić płyn przed zamarznięciem lub koagulacją. Jeśli temperatura kolektora przekroczy temperaturę wyłączania funkcji zapobiegającej zamarzaniu kolektora CFRF, pompa solarna zostanie ponownie wyłączona.

Aktywacja funkcji zapobiegającej zamarzaniu kolektora sprawi, że na ekranie pojawi się migający symbol

i

**Uwaga:** Ponieważ funkcja ta wykorzystuje ograniczone ciepło, które jest kumulowane w zbiorniku, funkcja ochrony przed zamarzaniem powinna być używana tylko w

regionach, w których temperatura otoczenia oscyluje na poziomie punktu zamarzania tylko przez kilka dni.

| Struktur                                                                                                    | a menu       |         |                |             |      |                                                                         |  |  |
|----------------------------------------------------------------------------------------------------|--------------|---------|----------------|-------------|------|-------------------------------------------------------------------------|--|--|
| COL                                                                                                    | (Main menu ) | 5       |                |             |      |                                                                         |  |  |
| $\begin{array}{c} \hline COL & (Main menu) \\ \hline \\ OCEM \\ \hline \\ OCCO \\ \hline \\ OCCO \\ \hline \\ CMI \\ \hline \\ OCFR \\ \hline \\ CFRF \\ \hline \\ CFRF \\ \hline \\ \hline \\ CFRF \\ \hline \\ \hline \\ CFRF \\ \hline \\ \hline \\ \hline \\ CFRF \\ \hline \\ \hline \\ \hline \\ \hline \\ CFRF \\ \hline \\ \hline \\ \hline \\ \hline \\ \hline \\ \hline \\ \hline \\ \hline \\ \hline \\ $ |              |         |                |             |      |                                                                         |  |  |
| Główn                                                                                                    | Podmen       | Podmenu | Ustawieni      | Zakres      | Krok | Opis                                                                    |  |  |
| e menu                                                                                                    | uı           | 2       | e<br>fabryczne | regulacji   |      |                                                                         |  |  |
| COL                                                                                                    |              |         |                |             |      | Funkcja kolektora                                                       |  |  |
|                                                                                                    | OCEM         |         | ON             |             |      | Funkcia awarvinego                                                      |  |  |
|                                                                                                    |              |         |                |             |      | wyłączania kolektora<br>on/off                                          |  |  |
|                                                                                                    |              | CEM     | 130℃           | 80-200<br>℃ | 1℃   | Temperatura<br>awaryjnego<br>wyłączenia<br>kolektora<br>(histereza 10K) |  |  |
|                                                                                                    | 0000         |         | OFF            |             |      | Funkcja chłodzenia kolektora on/off                                     |  |  |
|                                                                                                    |              | CMAX    | 110℃           | 70-160<br>℃ | 1℃   | Temperatura<br>chłodzenia kolektora<br>(histereza 5°C)                  |  |  |
|                                                                                                    | OCMI         |         | OFF            |             |      | Funkcja minimalnej<br>temperatury kolektora<br>on/off                   |  |  |
|                                                                                                    |              | CMIN    | 10℃            | 10-90℃<br>  | 1°C  | Temperatura<br>minimalnej funkcji<br>kolektora                          |  |  |
|                                                                                                    | OCFR         |         | OFF            |             |      | Funkcja<br>zapobiegająca<br>zamarzaniu on/off                           |  |  |

|  | CFRO | 4℃  | -40-8°C | 0.5℃ | Temperatura<br>włączenia funkcji<br>zapobiegającej |
|--|------|-----|---------|------|----------------------------------------------------|
|  | 0555 |     |         |      |                                                    |
|  | CFRF | 5°C | -39-9℃  | 0.5℃ | I emperatura                                       |
|  |      |     |         |      | wyłączenia funkcji                                 |
|  |      |     |         |      | zapobiegającej                                     |
|  |      |     |         |      | zamarzaniu                                         |

#### Ustawienie funkcji:

#### Ustawienie OCEM (Awaryjne wyłączenie kolektora)

- ► Wybierz "COL" z menu funkcji
- ► Naciśnij "SET", na ekranie wyświetli się napis "OCEM"
- ► Ponownie wciśnij "SET", na ekranie wyświetli się napis "OCEM ON"
- ► Naciśnij "SET", na ekranie zacznie migać napis "ON"

(Jeśli chcesz wyłączyć tę funkcję użyj przycisków "+/-"by ją dezaktywować)

- ► Naciśnij "SET" lub "ESC" by zapisać ustawienia
- ► Naciśnij "+", na ekranie wyświetli się napis "OCEM 130°C"
- ► Naciśnij "SET", na ekranie zacznie migać napis "130°C"
- ► Użyj przycisku"+/-", by ustawić temperaturę awaryjnej funkcji kolektora
- ► Naciśnij "SET" lub "ESC" by zapisać
- ► Naciśnij "ESC" by wrócić do poprzedniego menu

#### Ustawienie OCCO (Funkcja chłodzenia kolektora)

- ► Wybierz OCCO w podmenu, na ekranie wyświetli się napis "OCCO"
- ► Naciśnij "SET", na ekranie wyświetli się napis "OCEM OFF"
- ► Naciśnij "SET", na ekranie zacznie migać napis "OFF"
- ►Użyj "+/-", by aktywować tę funkcję, na ekranie wyświetli się napis"OCEM ON"
- Naciśnij "+", na ekranie wyświetli się "CMAX 110°C"
- ► Użyj "+/-", by ustawić temperaturę włączenia funkcji chłodzenia kolektora
- Naciśnij "SET" lub "ESC" by zapisać
- ► Naciśnij "ESC" by wrócić do poprzedniego menu

#### Ustawienie OCMI (Minimalna temperatura kolektora) setup

► Wybierz OCMI z podmenu, na ekranie wyświetli się napis "OCMI"

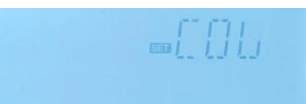

- ► Naciśnij "SET", na ekranie wyświetli się napis "OCMI OFF"
- Naciśnij "SET", na ekranie zacznie migać napis "OFF"
- ► Użyj "+/-", by aktywować tę funkcję, na ekranie wyświetli się napis "OCMI ON"
- ► Naciśnij "+", "na ekranie wyświetli się napis OCMI 10°C"
- ► Użyj "+/-", by ustawić minimalną temperaturę kolektora
- Naciśnij "SET" lub "ESC" by zapisać
- ► Naciśnij "ESC" by wrócić do poprzedniego menu

#### Ustawienie OCFR (Funkcja zapobiegająca zamarzaniu)

- ► Wybierz OCFR w podmenu, na ekranie wyświetli się napis "OCFR"
- ► Naciśnij "SET", na ekranie wyświetli się napis "OCFR OFF"
- ► Naciśnij "SET", na ekranie zacznie migać napis "OFF"
- ► Użyj "+/-", by aktywować tę funkcję, na ekranie wyświetli się napis "OCFR ON"
- ► Naciśnij "+", na ekranie wyświetli się napis "CFRO 4°C"
- ► Naciśnij "SET", na ekranie zacznie migać napis "4°C"
- ► Użyj "+/-", by ustawić temperaturę włączenia funkcji zapobiegającej zamarzaniu
- Naciśnij "SET" lub "ESC" by zapisać
- ► Naciśnij "+", na ekranie wyświetli się napis "CFRF 5°C"
- ► Naciśnij "SET", na ekranie zacznie migać napis "5°C"
- ► Użyj "+/-", by ustawić temperaturę wyłącznie funkcji zapobiegającej zamarzaniu
- Naciśnij "SET" lub "ESC" by zapisać
- Naciśnij "ESC" by wrócić do poprzedniego menu

#### 8.4 COOL Funkcja chłodzenia

#### Opis funkcji

Funkcja ta pozwala aktywować 2 funkcje chłodzenia dla różnych urządzeń: chłodzenie zbiornika, przekazywanie ciepła przez zewnętrzny grzejnik

#### • OSTC Chłodzenie zbiornika

Gdy funkcja chłodzenia zbiornika jest włączona, sterownik dąży do schłodzenia zbiornika w nocy, aby przygotować go do ładowania solarnego następnego dnia. Jeśli temperatura zbiornika przekroczy ustawioną maksymalną temperaturę zbiornika SMAX, temperatura kolektora spadnie poniżej temperatury zbiornika i poniżej różnicy temperatury włączania

DTCO tej funkcji chłodzenia, a następnie system zostanie aktywowany w celu schłodzenia zbiornika przez zwolnienie energii przez kolektor.

Jeśli aktywowana zostanie funkcja chłodzenia zbiornika, na ekranie zacznie migać symbol 💥

# **Uwaga:** jeśli temperatura zbiornika osiągnie 95°C, wszystkie funkcje chłodzenia zostaną zablokowane.

Różnica temperatur włączania histerezy wynosi 5K.

#### • OHDP Przekazywanie ciepła przez zewnętrzny grzejnik

Funkcja przekazywania ciepła przez zewnętrzny grzejnik jest przeznaczone do przenoszenia nadmiaru ciepła, które jest generowane pod wpływem silnego promieniowania słonecznego, przez zewnętrzny wymiennik ciepła (np. klimakonwektor); celem jest utrzymanie temperatury kolektora lub zbiornika w zakresie roboczym.

W przypadku tej funkcji należy dodać dodatkowe wyjście (R2 lub R3)

Funkcja przekazywanie ciepła przez zewnętrzny grzejnik może sterować dodatkową pompą lub zaworem (OTPUM ON = układ sterowania pompy, OTPUM OFF = układ sterowania zaworu).

#### Przekazywanie ciepła przez zewnętrzną pompę:

Jeśli temperatura kolektora osiągnie ustawioną temperaturę włączania, przydzielony przekaźnik pompy jest zasilany w 100%; jeśli temperatura kolektora spadnie o 5K poniżej ustawionej temperatury przegrzania kolektora, przekaźnik zostanie wyłączony. Gdy ciepło zostanie przekazane przez pompę funkcja przekazywania ciepła jest niezależna od ładowania solarnego.

Poniżej znajduje się przykład:

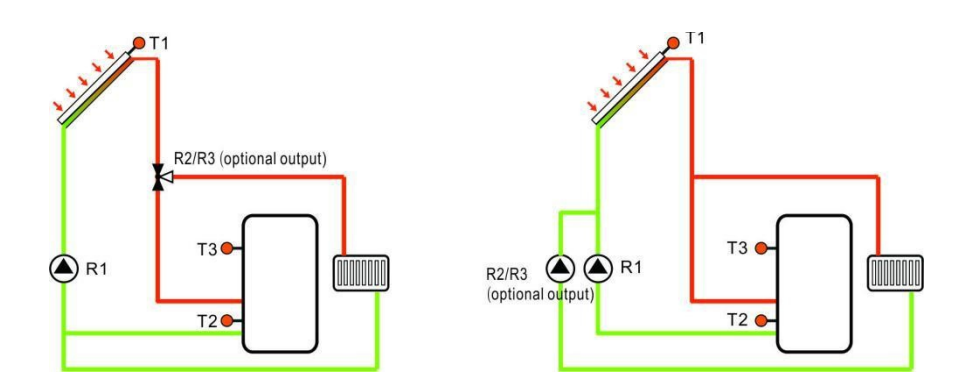

Przekazywanie ciepła układu sterowania zaworu Przekazywanie ciepła układu sterowania pompy

Symbol wyświetlony na ekranie wskazuje przekazywanie ciepła zaworu.

Symbol wyświetlony na ekranie wskazuje przekazywanie ciepła pompy.

Uwaga:

- 1. Gdy temperatura przegrzania kolektora OTST wynosi 10K poniżej temperatury wyłączenia awaryjnego kolektora CEM, temperatura przegrzania kolektora OTST zostaje zablokowana
- Funkcja przekazywania ciepła jest dostępna tylko wtedy, gdy funkcja chłodzenia kolektora (OCCO) jest dezaktywowana.

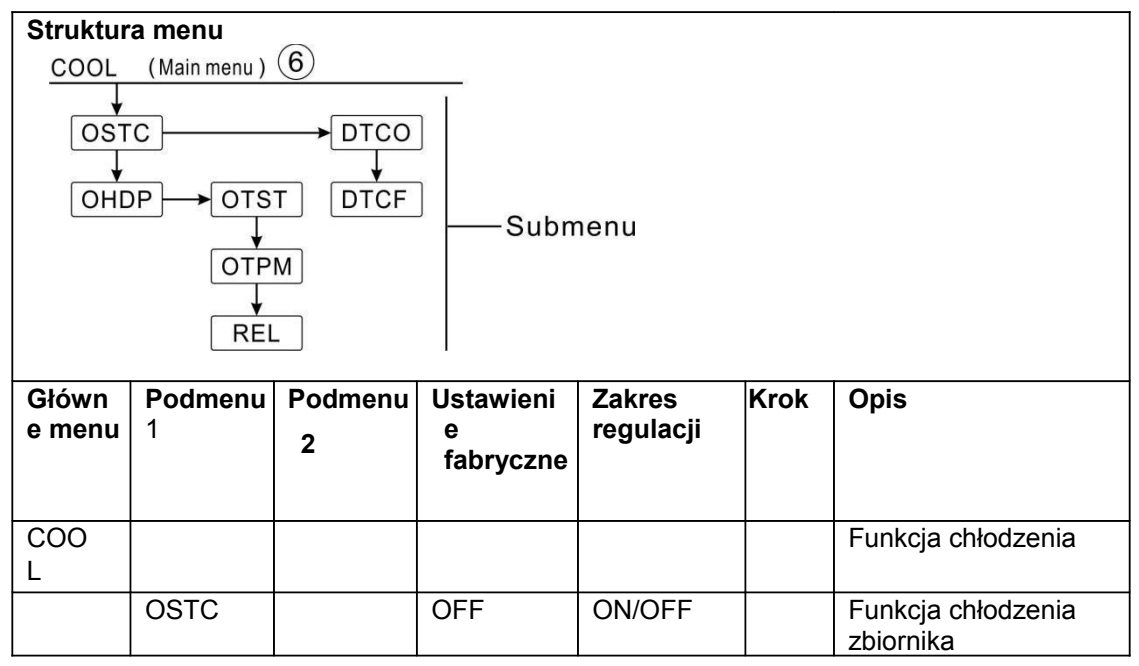

|      | DTCO | 20K  | 1-30K                                                                                | 0.5K | Różnica temperatury<br>włączania funkcji<br>chłodzenia                                            |
|------|------|------|--------------------------------------------------------------------------------------|------|---------------------------------------------------------------------------------------------------|
|      | DTCF | 15K  | 0.5-29.5K                                                                            | 0.5K | Różnica temperatury<br>wyłączania funkcji<br>chłodzenia                                           |
| OHDP |      | OFF  | ON/OFF                                                                               |      | Przekazywanie ciepła<br>przez zewnętrzny<br>grzejnik (tylko w<br>przypadku dostępnego<br>wyjścia) |
|      | OTST | 80°C | 20-160℃                                                                              | 1°C  | Zadana temperatura<br>dla przekazywania<br>ciepła (histereza 5°C)                                 |
|      | ΟΤΡΜ | ON   | OTPM<br>ON=układ<br>sterowania<br>pompy<br>OTPM<br>OFF=układ<br>sterowania<br>zaworu |      | Układ sterowania<br>pompy i układ<br>sterowania zaworu                                            |
|      | REL  | R3   | R3,R2                                                                                |      | O=Porty wyjścia                                                                                   |

#### Ustawienie funkcji:

#### Ustawienie OSTC (Chłodzenie zbiornika)

►Wybierz funkcję "OSTC" z podmenu, na ekranie wyświetli się napis "OSTC"

- ► Naciśnij "SET", na ekranie wyświetli się napis "OSTC OFF"
- ► Naciśnij "SET", na ekranie zacznie migać napis "OFF"
- ► Użyj "+/-", by aktywować tę funkcję
- ► Naciśnij "+", na ekranie pojawi się napis "DTCO 20K"
- ► Naciśnij "SET", na ekranie zacznie migać napis "20K"
- ► Użyj "+/-", by ustawić różnicę temperatury włączania funkcji chłodzenia zbiornika
- ► Naciśnij "SET" lub "ESC" by zapisać ustawienia
- ► Naciśnij "+", na ekranie wyświetli się napis "DTCF 15K"
- ► Naciśnij "SET", na ekranie zacznie migać napis "15K"
- Użyj "+/-", by ustawić różnicę temperatury wyłączania funkcji chłodzenia zbiornika
- ► Naciśnij "SET" lub "ESC" by zapisać ustawienia
- ► Naciśnij "ESC" by powrócić do poprzedniego menu

#### Ustawienie OHDP (Przekazywanie ciepła)

- ►Wybierz funkcję "OHDP" z podmenu, na ekranie wyświetli się napis "OHDP"
- ► Naciśnij "SET", na ekranie wyświetli się napis "OHDP OFF"
- ► Naciśnij "SET", na ekranie zacznie migać napis "OFF"
- ► Użyj "+/-", by aktywować tę funkcję, na ekranie wyświetli się napis "OHDP ON"
- ► Naciśnij "+", na ekranie wyświetli się na napis "OTST 80°C"
- ► Naciśnij "SET", na ekranie zacznie migać napis "80°C"
- ► Użyj "+/-", by ustawić temperaturę włączenie funkcji przekazywania ciepła
- ► Naciśnij "SET" lub "ESC" by zapisać ustawienia
- ► Naciśnij "+", na ekranie wyświetli się napis "OTPM ON"
- ► Naciśnij "SET", na ekranie zacznie migać napis "ON"

►Użyj "+/-", by wybrać układ sterowanie pompy lub układ sterowania zaworu dla funkcji przekazywania ciepła.

- ► Naciśnij "SET" lub "ESC" by zapisać ustawienia
- ► Naciśnij "+", na ekranie wyświetli się napis "REL 3"
- ► Naciśnij "SET", na ekranie zacznie migać cyfra "3"
- ► Użyj "+/-", by wybrać port wyjścia dla funkcji przekazywania ciepła
- ► Naciśnij "SET" lub "ESC" by zapisać ustawienia
- ▶ Press "Naciśnij "ESC" by powrócić do

poprzedniego menu

#### 8.5 AUX Funkcja pomocnicza

Opis funkcji:

#### • TIME Funkcja zegara

Funkcja zegara może uruchomić port wyjściowy sterownika o zadanym czasie; dlatego potrzebne jest dostępne wyjście (R3).

#### • AH Funkcja termostatu

Funkcja termostatu działa niezależnie od systemu solarnego i może być użyta do wykorzystania nadwyżki energii by obniżyć temperaturę zbiornika lub do użycia po podniesieniu temperatury zbiornika. (Każdego dnia można ustawić 3 przedziały czasowe czasu ogrzewania).

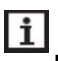

#### Uwaga:

- > **AH O < AH F:** Funkcja termostatu użyta jest po nagrzewaniu
- > AH O > AH F: Funkcja termostatu użyta jest do zwalniania nadwyżki energii ze zbiornika.
- ♦ Gdy na ekranie wyświetlone jest AH, oznacza to że funkcja termostatu jest aktywna.
- Gdy na ekranie miga AH (szybko) oznacza to, że funkcja termostatu (podgrzewania) jest uruchomiona.
- Gdy na ekranie miga AH (powoli), oznacza to, że funkcja termostatu (oddawanie ciepła) jest uruchomiona.

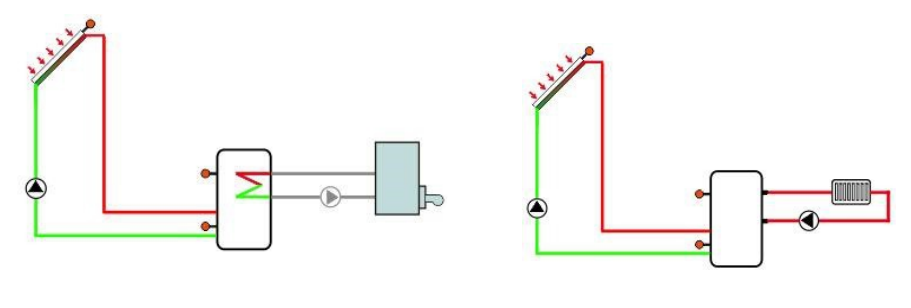

Po nagrzaniu

Oddawanie ciepła

#### • BEEP Dźwiękowe ostrzeżenie o błędzie

W przypadku błędu lub awarii system (awaria czujnika temperatury, brak przepływu itp.) włącza się ostrzeżenie dźwiękowe.

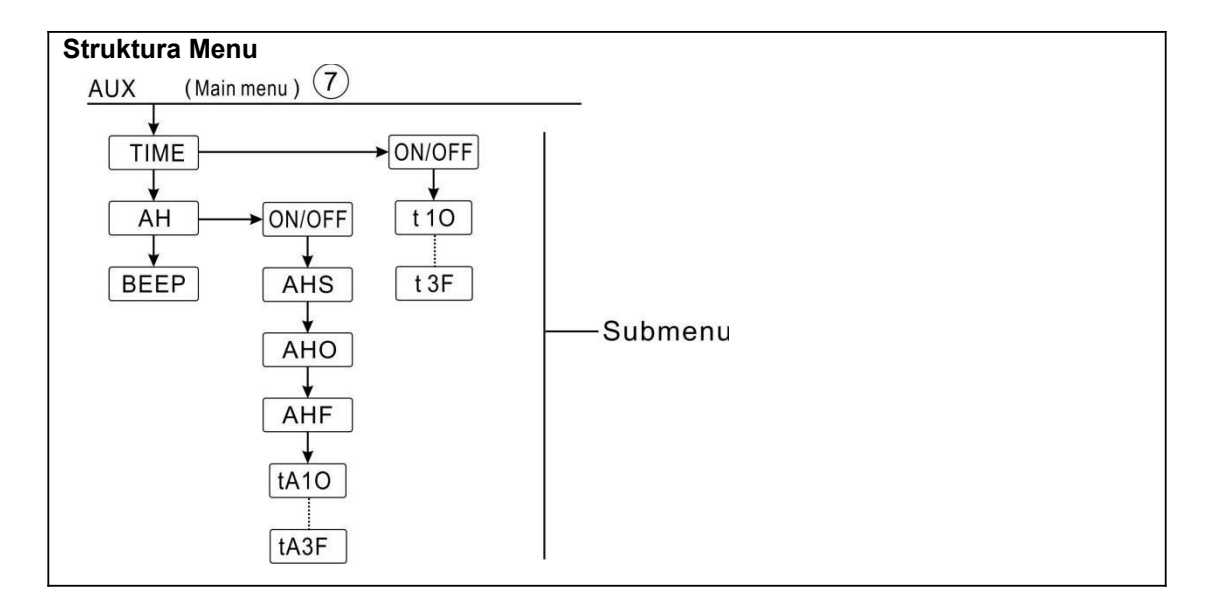

| Główn  | Podmenu | Podmenu | Ustawienie | Zakres        | Krok | Opis                                |
|--------|---------|---------|------------|---------------|------|-------------------------------------|
| e menu | 1       | 2       | fabryczne  | regulacji     |      |                                     |
|        |         |         |            |               |      |                                     |
|        |         |         |            |               |      |                                     |
| AUX    |         |         |            |               |      | Funkcje pomocnicze                  |
|        | TIME    |         | OFF        | ON/OFF        |      | Funkcja zegara                      |
|        |         | t 10    | 00:00      | 00:00-23:     |      | Czas rozpoczęcia                    |
|        |         |         |            | 59            |      | pierwszego przedziału czasowego.    |
|        |         | t 1F    | 00:00      | 00:00-23:     |      | Czas zakończenia                    |
|        |         |         |            | 59            |      | pierwszego przedziału<br>czasowego. |
|        |         | t 20    | 00:00      | 00:00-23:     |      | Czas rozpoczęcia                    |
|        |         |         |            | 59            |      | drugiego przedziału<br>czasowego    |
|        |         | t 2F    | 00:00      | 00:00-23:     |      | Czas zakończenia                    |
|        |         |         |            | 59            |      | drugiego przedziału<br>czasowego    |
|        |         | t 30    | 00:00      | 00:00-23:     |      | Czas rozpoczęcia                    |
|        |         |         |            | 59            |      | trzeciego przedziału czasowego.     |
|        |         | t 3F    | 00:00      | 00:00-23:     |      | Czas zakończenia                    |
|        |         |         |            | 59            |      | trzeciego przedziału<br>czasowego.  |
|        | AH      |         | OFF        | ON/OFF        |      | Funkcja termostatu                  |
|        |         | AHS     | S3         | S2/S3/S5      |      | Czujnik przydzielony do             |
|        |         |         |            |               |      | funkcji termostatu (S3              |
|        |         |         |            |               |      | dla T3, S2 dla T2, S4 dla           |
|        |         |         |            |               |      | T4)                                 |
|        |         | АНО     | 40℃        | 0.0-95℃       | 0.5℃ | Temperatura włączania               |
|        |         | AHF     | 45℃        | 0.0-94.5<br>℃ | 0.5℃ | Temperatura wyłączania              |
|        |         | t A1O   | 00:00      | 00:00-23:     |      | Czas rozpoczęcia                    |
|        |         |         |            | 59            |      | pierwszego przedziału czasowego.    |
|        |         | t A1F   | 23:59      | 00:00-23:     |      | Czas zakończenia                    |
|        |         |         |            | 59            |      | pierwszego przedziału czasowego.    |
|        |         | t A2O   | 00:00      | 00:00-23:     |      | Czas rozpoczęcia                    |
|        |         |         |            | 59            |      | drugiego przedziału                 |
|        |         | t A2F   | 00:00      | 00:00-23:     |      | Czas zakończenia                    |
|        |         |         |            | 59            |      | drugiego przedziału                 |
|        |         |         |            |               | L    | luzasuweyu                          |

|      | t A3O | 00:00 | 00:00-23:<br>59 | Czas rozpoczęcia<br>trzeciego przedziału<br>czasowego                                |
|------|-------|-------|-----------------|--------------------------------------------------------------------------------------|
|      | t A3F | 00:00 | 00:00-23:<br>59 | Czas zakończenia<br>trzeciego przedziału<br>czasowego.                               |
| BEEP |       | OFF   | ON/OFF          | Funkcja dźwiękowego<br>ostrzeżenia o błędzie<br>(awaria czujnika, brak<br>przepływu) |

Ustawienie funkcji

#### • TIME (Funkcja zegara) Ustawienia

►Wybierz AUX na głównym menu, naciśnij "SET", by przejść do podmenu TIME

►Naciśnij "SET", na ekranie wyświetli się napis "TIME OFF"

- ► Naciśnij "SET", migać zacznie napis "OFF"
- ►Użyj "+/-", by aktywować tę funkcję, wyświetli się napis "TIME ON"
- ► Naciśnij "SET" lub "ESC" by zapisać ustawienia
- ► Naciśnij "+", na ekranie wyświetli się napis "t1O 00:00"
- Naciśnij "SET", migać zacznie godzina "00"
- ► Użyj "+/-", by ustawić godzinę rozpoczęcia pierwszego przedziału czasowego
- ► Naciśnij "SET", migać zaczną minuty "00"
- ► Użyj "+/-", by ustawić minuty czasu rozpoczęcia pierwszego przedziału czasowego
- ▶ Naciśnij "SET" lub "ESC" by zapisać ustawienia
- ► Naciśnij "+", na ekranie wyświetli się napis "t1F 00:00"
- Naciśnij "SET", migać zacznie godzina "00"
- ► Użyj "+/-",by ustawić godzinę zakończenia pierwszego przedziału czasowego
- Naciśnij "SET", migać zaczną minuty "00"
- ► Użyj "+/-" by ustawić minuty czasu zakończenia pierwszego przedziału czasowego
- ▶ Naciśnij "SET" lub "ESC" by zapisać ustawienia

► Naciśnij "+", by przejść do ustawień czasu drugiego przedziału czasowego, powtórz powyższe kroki by ustawić czas drugiego i trzeciego przedziału czasowego.

Jeśli chcesz wyłączyć zager dla jednego z przedziałów, ustaw taki sam czas rozpoczęcia i zakończenia przedziału (np. rozpoczęcie i zakończenie o godzinie 10:00)

• AH (Funkcja termostatu) Ustawienia

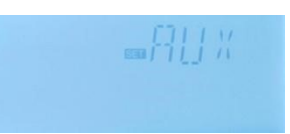

- ► Wybierz AH w podmenu, na ekranie wyświetli się napis "AH"
- ► Naciśnij "SET", wyświetli się napis "AH OFF"
- ► Naciśnij "SET", migać zacznie napis "OFF"
- ►Użyj "+/-", by aktywować tę funkcję, na ekranie wyświetli się napis "AH ON"
- ▶ Naciśnij "SET" lub "ESC" by zapisać ustawienia
- ► Naciśnij "+", na ekranie wyświetli się napis "AHS S3"
- ► Naciśnij "SET", migać zacznie napis "S3"
- ► Użyj "+/-", by wybrać czujnik dla funkcji termostatu
- Naciśnij "SET" lub "ESC" by zapisać ustawienia
- ► Naciśnij "+",wyświetli się napis "AHO 40°C"
- ► Naciśnij "SET", migać zacznie napis "40°C"
- ► Użyj "+/-", by ustawić temperaturę włączenia
- Naciśnij "SET" lub "ESC" by zapisać ustawienia
- ► Naciśnij "+", wyświetli się napis "AHF 45°C"
- ► Naciśnij "SET", migać zacznie napis "45°C"
- ► Użyj "+/-", by ustawić temperaturę wyłączania funkcji termostatu
- ► Naciśnij "SET" lub "ESC" by zapisać ustawienia
- ► Naciśnij "+", wyświetli się napis "tA1O 00:00"
- ► Naciśnij "SET", migać zacznie godzina "00"
- ► Użyj "+/-", by ustawić godzinę czasu rozpoczęcia pierwszego przedziału czasowego
- ► Naciśnij "SET", migać zaczną minuty "00"
- ► Użyj "+/-", by ustawić minuty czasu rozpoczęcia pierwszego przedziału czasowego
- ▶ Naciśnij "SET" lub "ESC" by zapisać ustawienia
- ► Naciśnij "+", na ekranie wyświetli się napis "tA1F 23:59"
- ► Naciśnij "SET", migać zacznie liczba "23"
- ► Użyj "+/-", by ustawić godzinę czasu zakończenia pierwszego przedziału czasowego
- ► Naciśnij "SET", migać zacznie liczba "59"
- Użyj "+/-", by ustawić minuty czasu zakończenia pierwszego przedziału czasowego
- Naciśnij "SET" lub "ESC" by zapisać ustawienia

► Naciśnij "+", aby przejść do ustawień drugiego przedziału czasowego, powtórz powyższe kroki by ustawić czas drugiego i trzeciego przedziału czasowego.

Jeśli chcesz wyłączyć funkcję termostatu dla jednego z przedziałów, ustaw taki sam czas rozpoczęcia i zakończenia przedziału (np. rozpoczęcie i zakończenie o godzinie 10:00)

#### • BEEP (Dźwiękowe ostrzeżenie o błędzie) ustawienia

- ►Wybierz BEEP z podmenu na ekranie wyświetli się napis "BEEP"
- ► Naciśnij "SET", na ekranie wyświetli się napis "BEEP OFF"
- ► Naciśnij "SET", migać zacznie napis "OFF"
- ► Użyj "+/-", by aktywować tę funkcję, na ekranie wyświetli się napis "BEEP ON"
- ► Naciśnij "SET" lub "ESC" by zapisać ustawienia

#### 8.6 MAN Tryb manualny

W przypadku prac kontrolnych i serwisowych tryb pracy przekaźników można obsługiwać manualnie. W tym celu w menu ustawień wybierz MAN (dla R1, R2, R3, HR), aby ustawić wyjście "ON/OFF" manualnie..

# **Uwaga:** Aktywacja trybu manualnego spowoduje, że na ekranie zacznie migać symbol sierownik pracuje przez 15 minut, a następnie wyłącza wszystkie wyjścia, następuje automatyczne wyjście z trybu manualnego

| Główne<br>Menu | Podmenu | Ustawieni<br>e<br>fabryczne | Zakres<br>regulacji | Opis              |
|----------------|---------|-----------------------------|---------------------|-------------------|
| MAN            |         |                             |                     | Tryb manualny     |
|                | R1      | OFF                         | ON/OFF              | R1 włącz i wyłącz |
|                | R2      | OFF                         | ON/OFF              | R2 włącz i wyłącz |
|                | R3      | OFF                         | ON/OFF              | R3 włącz i wyłącz |
|                | HR      | OFF                         | ON/OFF              | HR włącz i wyłącz |

#### Ustawienia funkcji

- ► Wybierz "MAN" z menu głównego.
- ► Naciśnij "SET", wyświetli się napis "R1 OFF"
- ► Naciśnij "SET", migać zacznie napis "OFF"
- ►Użyj "+/-", by aktywować tę funkcję, wyświetli się napis "R1 ON"

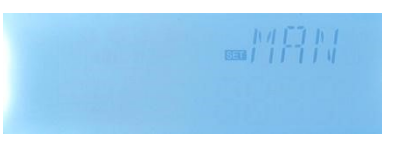

► Naciśnij "SET" lub "ESC" by zapisać ustawienia

► Naciśnij "+", wyświetli się napis "R2", powtórz powyższe kroki by ustawić manualne wyjście R2, R3, HR.

### i

**Uwaga:** gdy wyjście jest włączone manualnie, włączone jest tylko to wyjście, inne uruchomione wyjścia zostaną zatrzymane.

#### 8.7 BLPR Zabezpieczenie przed

#### zablokowaniem

#### Opis funkcji:

Aby zabezpieczać pompy przed zablokowaniem po przestoju, sterownik posiada funkcję zabezpieczenia przed zablokowaniem. Funkcja włącza przekaźniki jeden po drugim codziennie o 12:00 i pozwala im pracować przez 10 sekund.

► Użyj "+/-", by aktywować tę funkcję, na ekranie wyświetli się napis "BLPR ON"

► Naciśnij "SET" lub "ESC by zapisać ustawienia

#### 8.8 OTDI Funkcja dezynfekcji termicznej

#### Opis funkcji:

Funkcja ta pomaga zapobiegać rozprzestrzenianiu się bakterii Legionelli w zbiornikach CWU poprzez systematyczne dodatkowe dogrzewanie.

W celu dezynfekcji termicznej temperatura przydzielonego czujnika musi być monitorowana. Podczas okresu monitorowania PDIS, ochrona ta zapewnia ciągłe przekraczanie temperatury dezynfekcji przez temperaturę dezynfekcji TDIS przez cały proces dezynfekcji DDIS. Dezynfekcja termiczna może przynieść pożądane efekty tylko wtedy, gdy temperatura dezynfekcji zostanie przekraczana podczas procesu dezynfekowania bez żadnych przerw i zakłóceń.

Okres monitorowania PDIS rozpoczyna się natychmiast gdy temperatura na przydzielonym czujniku spadnie poniżej temperatury dezynfekcji TDIS. Po zakończeniu okresu monitorowania PDIS, rozpoczyna się okres dezynfekcji SDIS, a przydzielony przekaźnik referencyjny aktywuje dodatkowe nagrzewanie. Gdy temperatura zbiornika przekroczy temperaturę dezynfekcji, rozpocznie się faza dezynfekcji DDIS i odliczanie czasu nagrzewania dezynfekcyjnego. Dezynfekcja zakończy się wraz z zakończeniem odliczania.

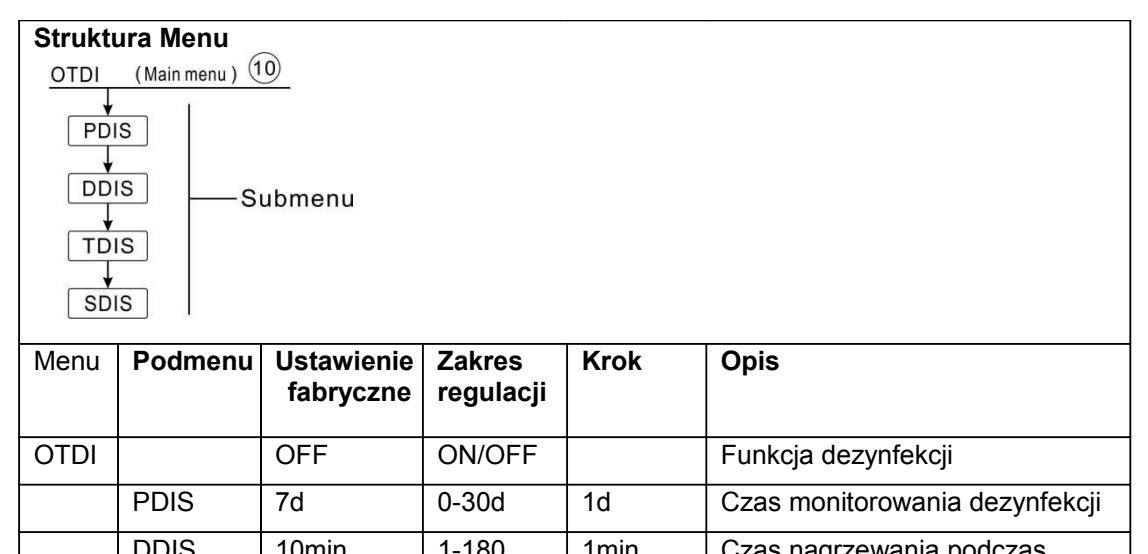

| 5100 | TOMIN | 1-100           |      | dezynfekcji                  |
|------|-------|-----------------|------|------------------------------|
| TDIS | 70℃   | 0-90℃           | 1℃   | Temperatura dezynfekcji      |
| SDIS | 18:00 | 00:00-21:<br>00 | 1:00 | Czas rozpoczęcia dezynfekcji |
|      |       |                 |      |                              |

#### Ustawienie funkcji

- ► Wybierz OTDI z głównego menu
- ► Naciśnij "SET", wyświetli się napis "OTDI OFF"
- ► Naciśnij "SET", migać zacznie napis "OFF"
- ►Użyj "+/-", by aktywować tę funkcję, wyświetli się napis "OTDI ON"
- ► Naciśnij "SET" lub "ESC" by zapisać ustawienia
- ► Naciśnij "+", wyświetli się napis "PDIS 7"
- ► Naciśnij "SET", migać zacznie cyfra "7"
- ► Użyj "+/-", by ustawić dni monitorowania dezynfekcyjnego
- Naciśnij "SET" lub "ESC" by zapisać ustawienia
- ► Naciśnij "+", na ekranie wyświetli się napis "DDIS 10Min"
- ► Naciśnij "SET", migać zacznie liczba "10"
- ► Użyj "+/-", by ustawić czas nagrzewania podczas dezynfekcji
- ► Naciśnij "SET" lub "ESC" by zapisać ustawienia
- ► Naciśnij "+",na ekranie wyświetli się napis "TDIS 70 C"

# œ∎[]]]

- ► Naciśnij "SET", migać zacznie napis "70 C"
- ► Użyj "+/-", by ustawić temperaturę dezynfekcji
- ► Naciśnij "SET" lub "ESC" by zapisać ustawienia
- ► Naciśnij "+", na ekranie wyświetli się napis "SDIS 18:00"
- ► Naciśnij "SET", migać zacznie liczba "18"
- ► Użyj "+/-", by ustawić czas rozpoczęcia dezynfekcji
- ▶ Naciśnij "SET" lub "ESC" by zapisać ustawienia

#### 8.9 FS Monitowanie przepływu i ochrona przed suchobiegiem pompy

#### Opis funkcji:

By monitorować przepływ, potrzebny jest dodatkowy cyfrowy przepływomierz FRT (patrz akcesoria), który jest instalowany na solarnej rurze powrotnej, gdy pompa solarna R1 pracuje, natężenie przepływu w systemie jest monitorowane i sprawia, że system działa poprawnie.

Jeśli przekaźnik R1 jest zasilany, natężenie przepływu czujnika przepływu będzie monitorowane. Jeśli nie zostanie wykryte natężenie przepływu po 30 sekundach, pompa solarna R1 przestaje działać a na ekranie pojawia się komunikat o błędzie i migający symbol Pozwala to uniknąć uszkodzenia systemu, na przykład unikając suchobiegu pompy. Pod głównym ekranem naciśnij "+/-", aby wyświetlić wartość natężenia przepływu. Gdy pojawi się błąd, naciśnij "+/-", aby sprawdzić wartość natężenia przepływu, możesz wcisnąć i przytrzymać przez 3 sekundy przycisk "SET", aby wyłączyć funkcję FS. Po usunięciu błędu, funkcja monitorowania zostanie ponownie aktywowana..

Funkcja monitorowania przepływu ma na celu wykrywanie, czy w systemie solarnym jest przepływ i wyłączenie odpowiedniej pompy w przypadku braku przepływu.

Jeśli aktywowane jest opcja "OFF" funkcji monitorowania przepływu, a załadowany zbiornik zostanie zatrzymany do podgrzania do czasu usunięcia komunikatu o błędzie. Następnie funkcja monitorowania zostaje ponownie aktywowana.

## i

Uwaga: powody braku przepływu w systemie solarnym:

- Brak przepływu spowodowany wyciekami z rury.
- Pompa obwodowa jest uszkodzona.
- > Cyfrowy przepływomierz jest uszkodzony.

To menu pozwala na aktywowanie lub dezaktywowanie funkcji monitorowania przepływu. Jeśli funkcja monitorowania przepływu jest aktywna, na ekranie wyświetlany będzie symbol przepływu () i możliwe będzie sprawdzenie aktualnego statusu przepływu L/M.

### i

**Uwaga**: cyfrowy przepływomierz FRT nie jest częścią standardowej dostawy i należy go kupić oddzielnie (patrz 12 Akcesoria).

| Struktu            | Struktura Menu     |                             |                         |      |                                 |  |  |  |  |  |
|--------------------|--------------------|-----------------------------|-------------------------|------|---------------------------------|--|--|--|--|--|
| FS                 | FS (Main menu) (1) |                             |                         |      |                                 |  |  |  |  |  |
| ON/OFF<br>Submenu  |                    |                             |                         |      |                                 |  |  |  |  |  |
| Główn<br>e<br>Menu | Pod<br>men<br>u    | Ustawie<br>nie<br>fabryczne | Zakres<br>regulac<br>ji | Krok | Opis                            |  |  |  |  |  |
| FS                 | OFF                | OFF                         | OFF /<br>ON             |      | Funkcja monitorowania przepływu |  |  |  |  |  |

#### Ustawienie funkcji

- ► Wybierz Select FS w menu głównym
- ► Naciśnij "SET", wyświetli się napis "FS OFF"
- ► Naciśnij "SET", migać zacznie napis "OFF"
- ► Użyj "+/-", by aktywować tę funkcję, wyświetli się napis "FS ON"
- ► Naciśnij "SET" lub "ESC" by zapisać ustawienia.

#### 8.10 JEDNOSTKA Przełącznik C-F

W tym menu można ustawić jednostkę

Jednostka temperatury może być wybrana pomiędzy stopniami Celsjusza i Fahrenheita.

▶ Naciśnij "SET", na ekranie wyświetli się napis "TEMP C"

#### 8.11 RET Restart

RSTP (Parametry Menu):dzięki funkcji restartu możliwe jest przywrócenie wszystkich parametrów do ustawień fabrycznych

► Naciśnij "SET", migać zacznie napis "YES"

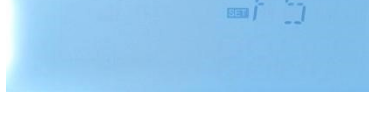

► Naciśnij przycisk "SET" i przytrzymaj przez 3 sekundy, usłyszysz trzy sygnały dźwiękowe 'di''. Oznacza to przywrócenie parametrów do ustawień fabrycznych.

- ► Naciśnij "ESC" by powrócić do podmenu
- ▶ Ponownie naciśnij "ESC" by powrócić do menu głównego

#### Ustawienia funkcji

W menu głównym wybierz PASS

► Naciśnij przycisk "SET", na ekranie wyświetli się napis "PWDN 0000"

► Ponownie naciśnij przycisk "SET", migać zacznie pierwsza cyfra po lewej stronie.

► Użyj przycisku "+/-" by wprowadzić pierwszą cyfrę.

► Naciśnij ponownie przycisk "SET", migać zacznie druga cyfra.

- Użyj przycisku "+/-" by wprowadzić drugą cyfrę
- Naciśnij ponownie przycisk "SET", migać zacznie trzecia cyfra,
- Użyj przycisku "+/-" by wprowadzić trzecią cyfrę
- Naciśnij ponownie przycisk "SET", migać zacznie czwarta cyfra,
- Użyj przycisku "+/-" by wprowadzić czwartą cyfrę

► Naciśnij ponownie przycisk "SET", na ekranie pojawi się komunikat "PWDG 0000", aby ponownie wprowadzić nowe hasło, po potwierdzeniu nowego hasła na ekranie wyświetli się napis "OK", co oznacza pomyślne ustawienie nowego hasła.

### i

**Uwaga:** Jeśli zapomnisz hasła, odzyskanie hasła nie jest możliwe. Jedyną możliwością jest przywrócenie hasła do ustawień fabrycznych, a następnie jego zmiana tak jak zostało to opisane powyżej.

- Odłącz sterownik od zasilania
- Przytrzymaj przycisk "ESC"

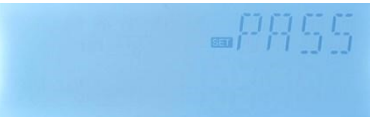

Podłącz ponownie do zasilania aż usłyszysz 3 sygnały dźwiękowe ''di di di'' i puść przycisk "ESC". Sterownik przywróci ustawienia fabryczne (hasło fabryczne to 0000).

#### 8.13 Manualne nagrzewanie

#### Opis funkcji:

Możliwe jest manualne uruchomienie ogrzewania rezerwowego za pomocą sterownika do zbiornika CWU. Gdy temperatura zbiornika jest niższa niż wybrana temperatura włączenia dla tej funkcji, funkcja nagrzewania manualnego jest w stanie gotowości. Po naciśnięciu przycisku nagrzewania manualnego rozpocznie się nagrzewanie i będzie działać do chwili, gdy temperatura zbiornika osiągnie zadaną wartość.

#### Aktywacja/dezaktywacje tej funkcji:

► Naciśnij przycisk "Manualne nagrzewanie", na ekranie zacznie migać temperatura "60°C"

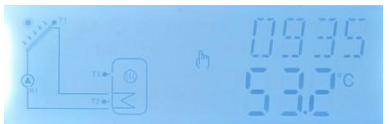

►Używając przycisku "+/-" ustaw żądaną temperaturę,

zakres regulacji to 10°C~80°C, ustawienie fabryczne wynosi 60°C

► Naciśnij przycisk "Manual Heating" lub "ESC" lub poczekaj 20 sekund by uruchomiło się manualne nagrzewanie, na ekranie pojawi się symbol (<sup>h</sup>). Symbol nagrzewania () zacznie migać na ekranie.

▶ Ponownie naciśnij "Manual Heating" by wyłączyć manualne nagrzewanie.

# **Uwaga**: Nagrzewanie manualne nie jest ciągłym procesem nagrzewania, jest uruchamiane ręcznie, a gdy temperatura osiągnie wymaganą wartość, proces ogrzewania zostaje zakończony. Funkcja manualnego nagrzewania jest automatycznie zatrzymana.

#### 8.14 ECO Tryb ekonomiczny

#### Opis funkcji:

W trybie ekonomicznym ECO nagrzewanie czasowe i funkcje inteligentnego nagrzewania są wyłączone. Do uruchomienie elektrycznego podgrzewacza użyty może być tylko tryb manualny..

#### Aktywowanie/dezaktywowanie tej funkcji:

► Naciśnij przycisk "ECO Mode",

symbol wskazuje, że tryb ECO jest uruchomiony.

►Ponownie naciśnij przycisk "ECO Mode". Zniknięcie symbolu wskazuje, że tryb ECO został wyłączony.

#### 8.15 Manualne uruchomienie pompy obiegowej CWU

**Uwaga:** Manualne włączenia wyjścia R2 dla pompy obiegowej CWU możliwe jest yylko wtedy, gdy funkcja pompy obiegowej CWU CIRC jest włączona. (Domyślnie pompa działa przez 3 minuty)

- ► Naciśnij by włączyć pompę obiegową CWU R2
- ► Naciśnij ponownie by wyłączyć manualne wyjście.

#### 8.16 Włączanie/Wyłączanie sterownika

Gdy sterownik jest włączony

i

►Wciśnij I przytrzymaj 3 sekundy; sterownik zostanie wyłączony. Napis "OFF" pojawi się na ekranie.

► Wciśnij ponownie by zrestartować sterownik.

#### 8.17 Funkcja urlopu

i

Funkcja urlopu służy do obsługi systemu, gdy nie planujemy zużycia wody np. podczas naszej nieobecności w domu. Funkcja ta chłodzi system by zmniejszyć obciążenie termiczne.

#### Aktywowanie/dezaktywowanie tej funkcji

► Naciśnij przycisk "Holiday" i przytrzymaj 2 sekundy, na ekranie pojawi się napis "HDAY 05".

► Użyj "+/-", by ustawić liczbę dni urlopy w zakresie 0-99 dni.

► Naciśnij "ESC" by zapisać ustawienia. Aktywowana zostaje funkcja urlopu oznaczona podświetlonym symbolem

▶Po aktywowaniu funkcji urlopu i naciśnięciu przycisku "Holiday" funkcja zostaje zatrzymana. Wciąż widoczny jest symbol i jednak nie jest od podświetlony.

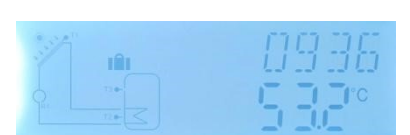

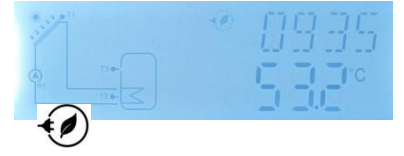

#### 8.18 Funkcja manualnego obwodu

► Naciśnij przycisk "Manual Circuit, pompa obiegowa R1 zostaje włączona i będzie uruchomiona przez 1 godzinę.

► Naciśnij przycisk "Manual Circuit" by wyłączyć pompę obiegową R1.

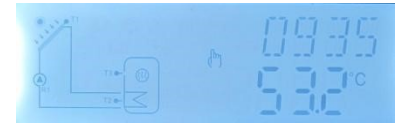

Jeśli nie naciśniesz przycisku "Manual circuit" gdy pompa obwodowa R1 jest uruchomiona, będzie ona działała przez 1 godzinę, a następnie zostanie automatycznie zatrzymana. Funkcja manualnego obiegu jest analogiczne wyłączona.

#### 9. Funkcja ochrony

#### 9.1 Funkcja zapamiętywanie w przypadku awarii prądu

W przypadku awarii zasilania sterownika i po włączeniu zasilania sterownik zachowa parametry, które zostały ustawione przed awarią prądu.

#### 9.2 Ochrona ekranu

Jeśli przez 5 minut żaden przycisk nie zostanie naciśnięty ochrona ekranu zostanie automatycznie aktywowana, a następnie światełko LED w sterowniku zostanie wyłączone. Światełko LED zaświeci się ponownie po wciśnięciu dowolnego przycisku.

#### 10 Przyczyny awarii

Wbudowany sterownik to produkt, który został stworzony z myślą o wieloletniej, bezawaryjnej pracy. Większość problemów spowodowana jest czynnikami zewnętrznymi, a nie samym sterownikiem. Poniższy opis niektórych dobrze znanych problemów powinien pomóc instalatorowi oraz użytkownikowi w zidentyfikowaniu problemu, tak aby system mógł zostać uruchomiony jak najszybciej i aby uniknąć niepotrzebnych wydatków. Oczywiście nie zostały wymienione tu wszystkie możliwe problemy. Zwróć urządzenie sprzedawcy tylko wtedy, gdy jesteś w pełni przekonany, że żaden z poniższych problemów nie jest powodem awarii.

| °C | 0    | 10   | 20   | 30   | 40   | 50   | 60   | 70   | 80   | 90   | 100  | 110  | 120  |
|----|------|------|------|------|------|------|------|------|------|------|------|------|------|
| Ω  | 1000 | 1039 | 1077 | 1116 | 1155 | 1194 | 1232 | 1270 | 1309 | 1347 | 1385 | 1422 | 1460 |

#### NTC 10K B=3950 wartość rezystencji

| °C | 0     | 10    | 20    | 30   | 40   | 50   | 60   | 70   | 80   | 90  | 100 | 110 | 120 |
|----|-------|-------|-------|------|------|------|------|------|------|-----|-----|-----|-----|
| Ω  | 33620 | 20174 | 12535 | 8037 | 5301 | 3588 | 2486 | 1759 | 1270 | 933 | 697 | 529 | 407 |

#### Wyjaśnienie kodu błędu

| Kod błędu | Znacznie                                                              | Powody                                                                                                    |
|-----------|-----------------------------------------------------------------------|----------------------------------------------------------------------------------------------------|
| EO        | Błąd komunikacji<br>między wyświetlaczem<br>a głównym<br>sterownikiem | <ol> <li>Biały kabel połączeniowy jest uszkodzony, lub<br/>podłączony nieprawidłowo.</li> <li>Błąd komunikacyjny na wyświetlaczu lub głównym<br/>sterowniku.</li> </ol> |

#### 11. Gwarancja jakości

Producent nie ponosi odpowiedzialności za awarie spowodowane niewłaściwie przeprowadzoną instalacją przez użytkownika końcowego, niewłaściwym używaniem lub niewłaściwym podłączeniem ciepłej wody. Gwarantuje także, że nie dojdzie do żadnych awarii wynikających z wadliwego procesu produkcyjnego lub wykorzystanym do produkcji materiałem.

Gwarancja jakości wygasa po 18 miesiącach od daty zakupu sterownika.

#### 12. Akcesoria

| Nazwa produktu | Specyfikacja | Zdjęcie produktu |
|----------------|--------------|------------------|
|                |              |                  |

| A01: Wysoce dokładny<br>czujnik Pt1000 do<br>kolektora   | PT1000, Φ6*50mm                                           |  |
|----------------------------------------------------------|-----------------------------------------------------------|--|
| A02<br>Wysoce dokładny<br>czujnik do zbiornika I<br>rury | NTC10K, B=3950, Ф6*50mm                                   |  |
| A05<br>304 studnia ze stali<br>nierdzewnej               | 304 nierdzewna stal z gwintem 1/2' OT,<br>Rozmiar: Φ8*200 |  |
| Cyfrowy<br>przepływomierz<br>FRT (A17)                   | Połączenie: Gwint zewnętrzny 3/4<br>Moc: 5-24V/DC         |  |